# AI 心理健康助手系统手册(V3.3)

| 1. 引言                  |
|------------------------|
| 1.1 关于本手册              |
| 1.2 背景                 |
| 1.3 阅读对象               |
| 1.4 软件版本3              |
| 1.5 软件运行环境3            |
| 2.预约和签到                |
| 2.1 平板学生预约4            |
| 2.1.1 学生预约 VR 辅导4      |
| 2.1.2 学生预约教师辅导10       |
| 2.1.3 学生查看预约信息15       |
| 2.1.4 学生取消预约 16        |
| 2.1.5 学生变更预约 17        |
| 2.1.6 学生签到19           |
| 2.2 网页端学生预约21          |
| 2.2.1 学生预约 VR 辅导21     |
| 2.2.2 学生预约教师辅导25       |
| 3.树洞和 VR 辅导29          |
| 3.1 VR 辅导              |
| 3.1.1 进入 VR 心理辅导室29    |
| 3.1.2 辅导对话             |
| 3.1.3 结束辅导             |
| 3.2 开心树洞辅导35           |
| 3.2.1 登录网页-AI开心树洞35    |
| 3.2.2 学生注册用户36         |
| 3.2.3 对话辅导             |
| 3.2.4 使用反馈、建议留言和联系我们41 |
| 3.2.5 退出               |
| 4.填写测评                 |
| 4.1 网页端填写测评43          |
| 4.1.1 填写提交测评43         |
| 4.2 平板端填写测评44          |
| 4.2.1 填写提交测评44         |

# 1.引言

#### 1.1 关于本手册

欢迎使用 AI 心理健康助手软件!本手册旨在为您提供详尽而清晰的使用指南,以确保 您能够充分利用我们的 AI 心理健康助手软件。在这里,您将找到关于软件的基本操作、高 级功能以及其他相关信息的全面介绍。本手册提供清晰的说明、示例和提示,引导您轻松上 手 AI 心理健康助手软件。

#### 1.2 背景

**社会背景**:现代生活中,心理健康问题日益受到关注。我们的 AI 心理健康助手软件旨 在为用户提供个性化、有效的心理健康支持。无论您是寻求日常压力管理、情绪调节还是专 业的心理辅导,我们的软件都旨在满足您的需求。

**经济背景**:现代经济竞争激烈,家长和社会更加重视学生教育,导致学生在准备高考等 重要考试时承受巨大学业压力,加剧心理问题。经济快速变化引发社会价值观转变,青少年 遭遇身份认同困惑、价值观冲突及未来不确定性,影响心理健康。医疗、教育资源分配不均 导致部分青少年难以获得必要的心理健康支持,增加心理问题风险。

**政策分析:** 国务院印发的《中国儿童发展纲要 (2021-2030 年)》指出,"当代中国少年 儿童既是实现第一个百年奋斗目标的经历者、见证者,更是实现第二个百年奋斗目标、建设 社会主义现代化强国的生力军"。青少年的健康成长关系到千家万户的幸福、社会稳定,也关 乎国家的发展和民族的未来。面对社会高发的青少年心理健康问题,国家多次发文强调青少 年心理健康的重要性。例如,2022年,《国务院办公厅关于印发"十四五"国民健康规划的通 知》强调要"促进儿童青少年身心健康,加强心理教育"。国务院印发的《中国儿童发展纲要 (2021-2030 年)》明确将"增强儿童心理健康服务能力,提升儿童心理健康水平"作为主要目标 之一。此外,在法规层面,自2021年6月1日起,《未成年人保护法》中多处提及对未成年人 提供心理辅导、心理健康教育及其他心理干预。这些文件清晰地表明,增强儿童心理健康服 务成为国家和社会的一项重要战略目标。

**政策落地**:教育部等 17 部门联合颁布《全面加强和改进新时代学生心理健康工作专项 行动计划(2023-2025)》中指出"针对学生常见的心理问题和心理障碍,汇聚心理科学、脑 科学、人工智能等学科资源";"鼓励支持将心理健康科研成果应用到学生心理健康教育、监 测预警、辅导服务、干预处置等领域,提升学生心理健康工作水平"。

#### 1.3 阅读对象

本手册适用于所有使用 AI 心理健康助手软件的用户,包括初学者和有经验的用户。我 们特别为用户提供了详细的操作指南,以确保每个人都能够从软件中获益。

#### 1.4 软件版本

系统版本 v3.3

### 1.5 软件运行环境

操作系统: windows google 浏览器: 120 显示器分辨率: 1920x1080

# 2. 预约和签到

### 2.1 平板学生预约

## 2.1.1 学生预约 VR 辅导

功能描述:学生预约 VR 辅导

菜单路径: 平板心鸿之约 APP

操作说明:

学生进入心鸿之约 APP,点击任意位置,输入账号、密码进入预约界面,点击开始预约,规则页面点击确认,选择预约 VR,选择咨询师、预约周期、时间段、辅导室,点击下一步,填写所有的问卷选项,完成后点击下一步,预约信息页面点击确认,预约成功。如图

|                  |                   |                         | 202 | 24.09.20周五 15:26 |
|------------------|-------------------|-------------------------|-----|------------------|
|                  |                   | $\rightarrow$ $\bullet$ |     | د                |
| 心理辅导预约           |                   |                         |     |                  |
| 欢迎来到 测试一中 AI心理辅导 | <b></b><br>引小屋    |                         |     |                  |
|                  | 请输入学号             |                         |     |                  |
|                  | 请输入密码             |                         |     |                  |
|                  | 忘记密码?             | 修改密码                    |     |                  |
|                  | □ 请阅读并同意 《AI心理辅导知 | 情同意书)                   | En  |                  |
|                  |                   |                         | E.M | A Pas            |
|                  |                   |                         |     |                  |
|                  |                   |                         |     |                  |
|                  | 深圳巾鸿              | 首称科技股份有限公司              |     |                  |

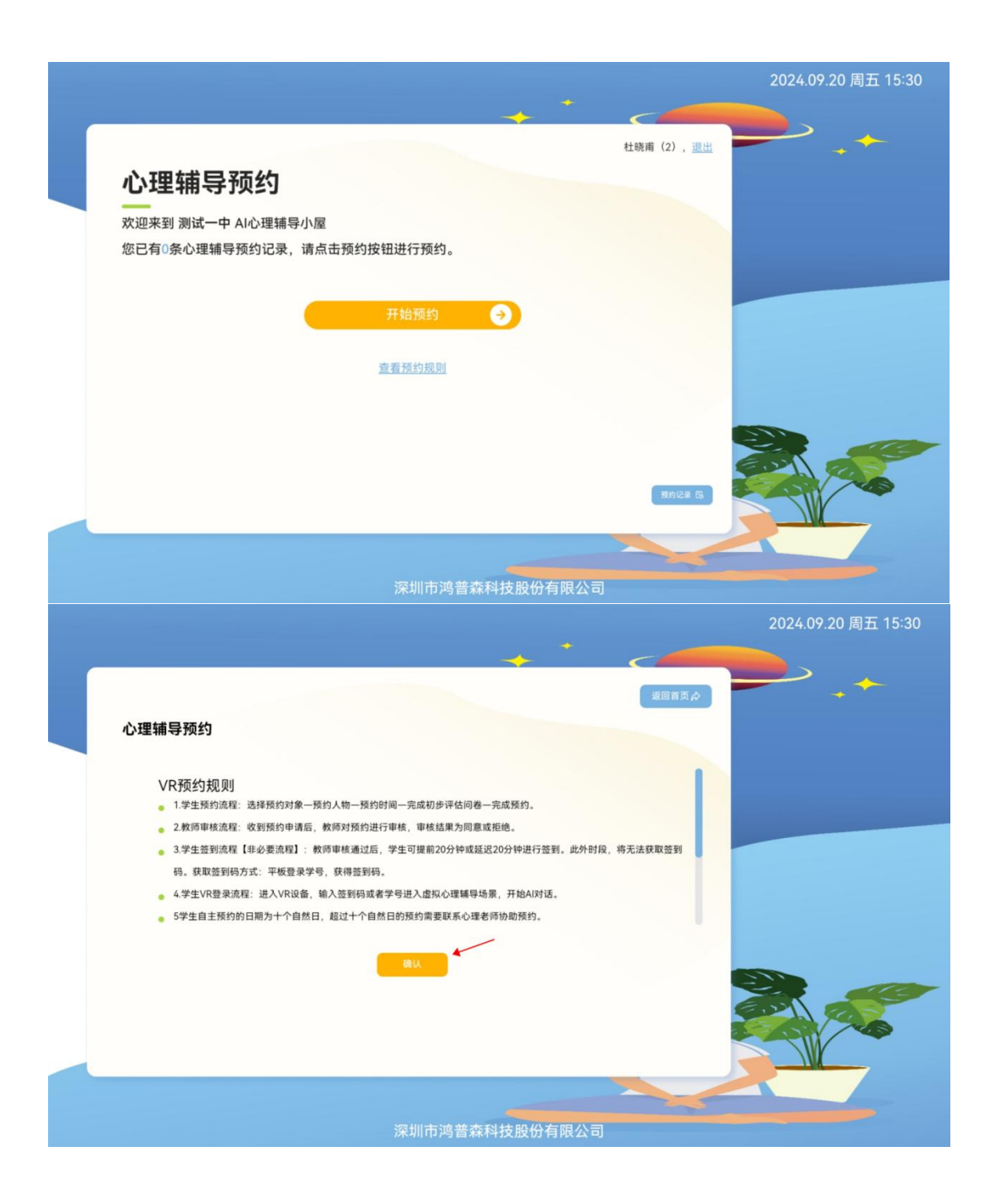

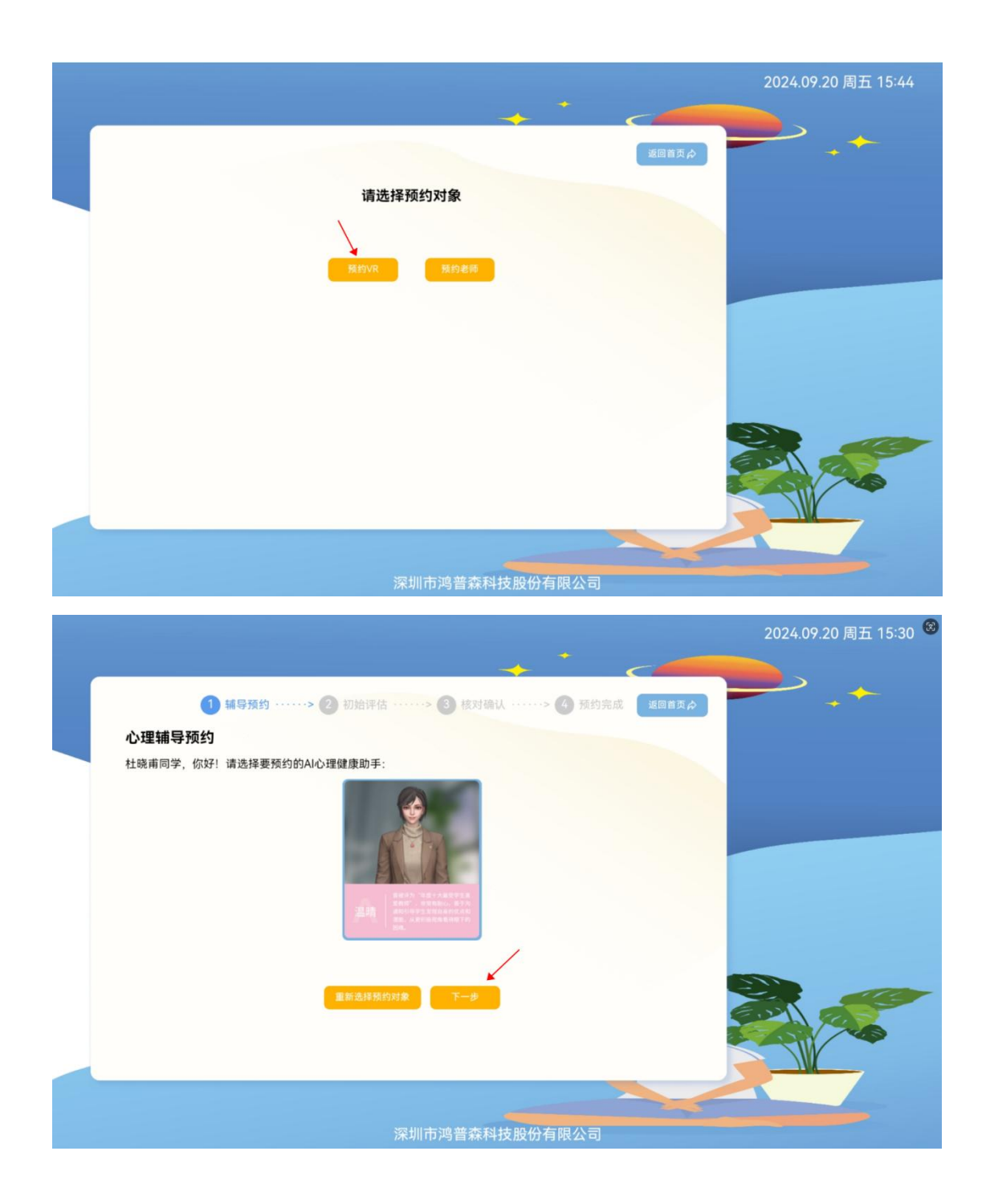

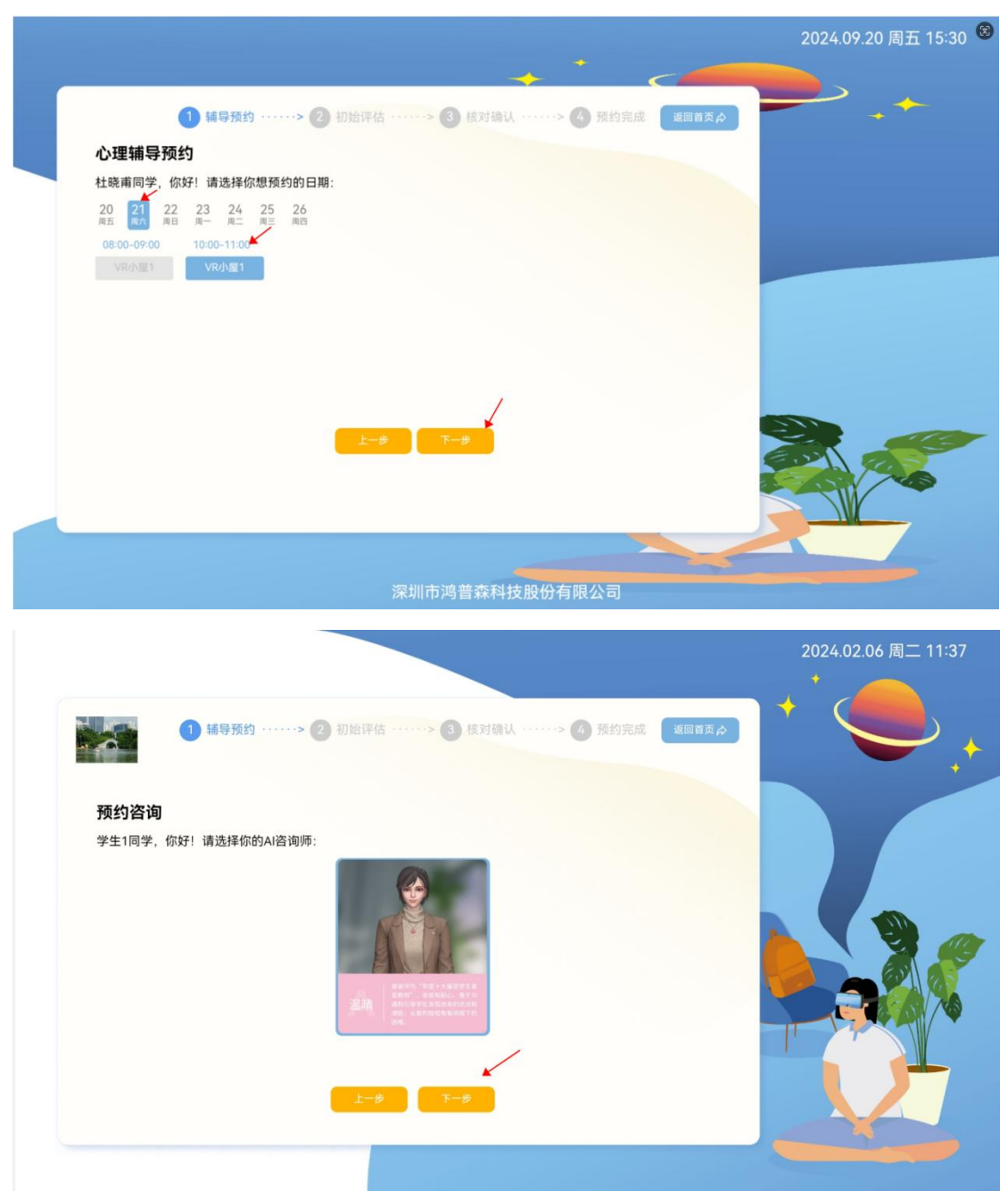

深圳市鸿普森科技股份有限公司

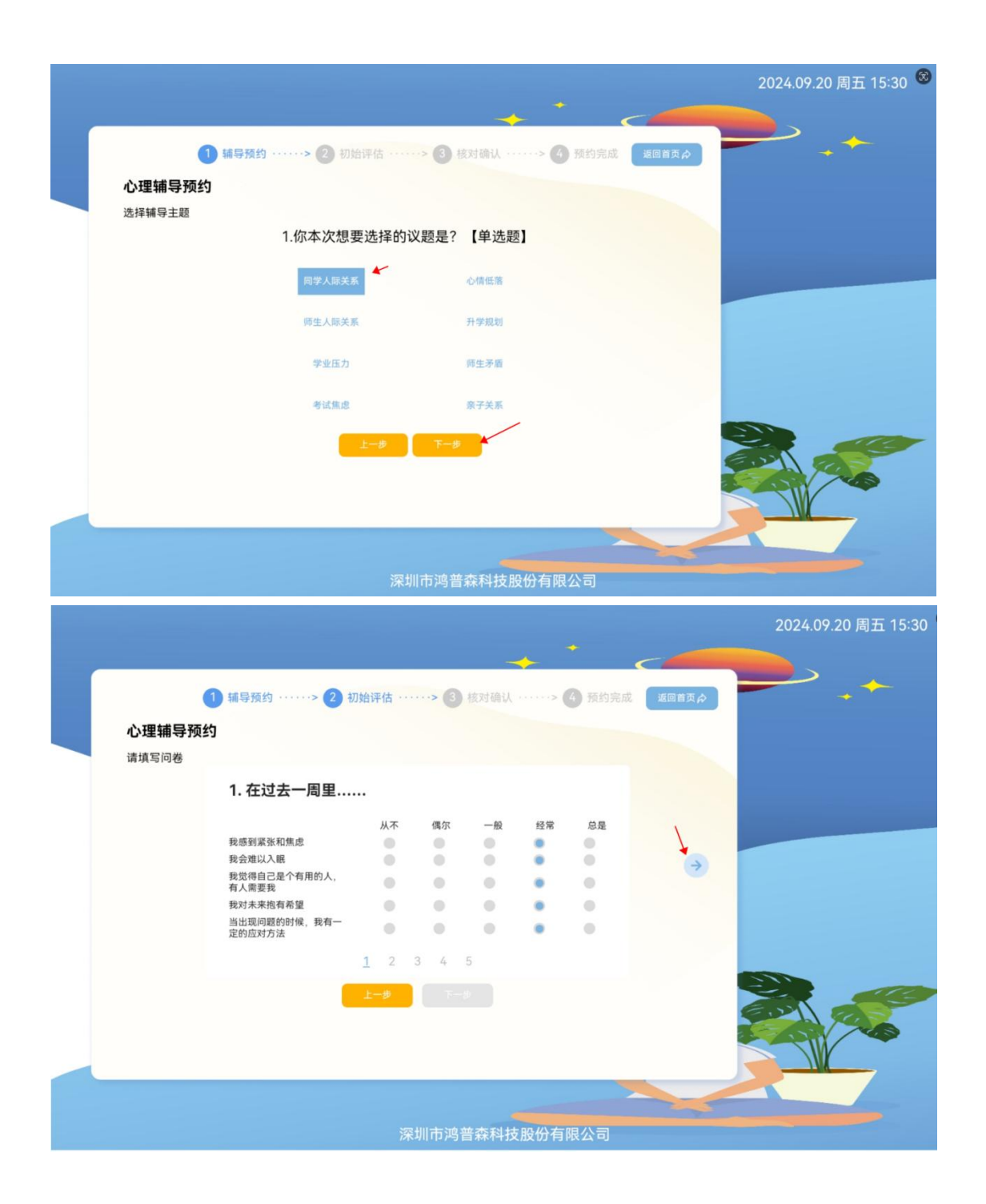

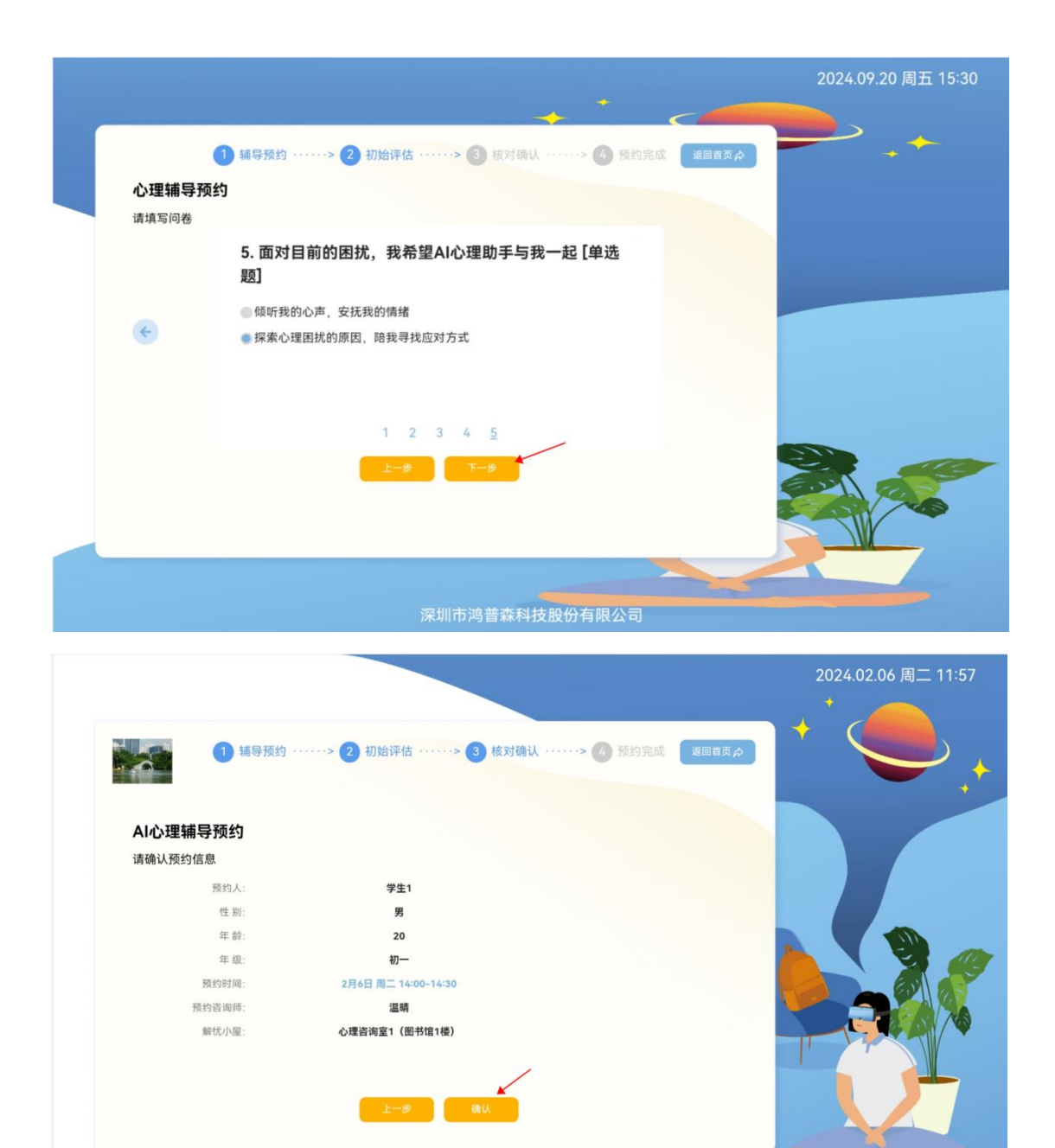

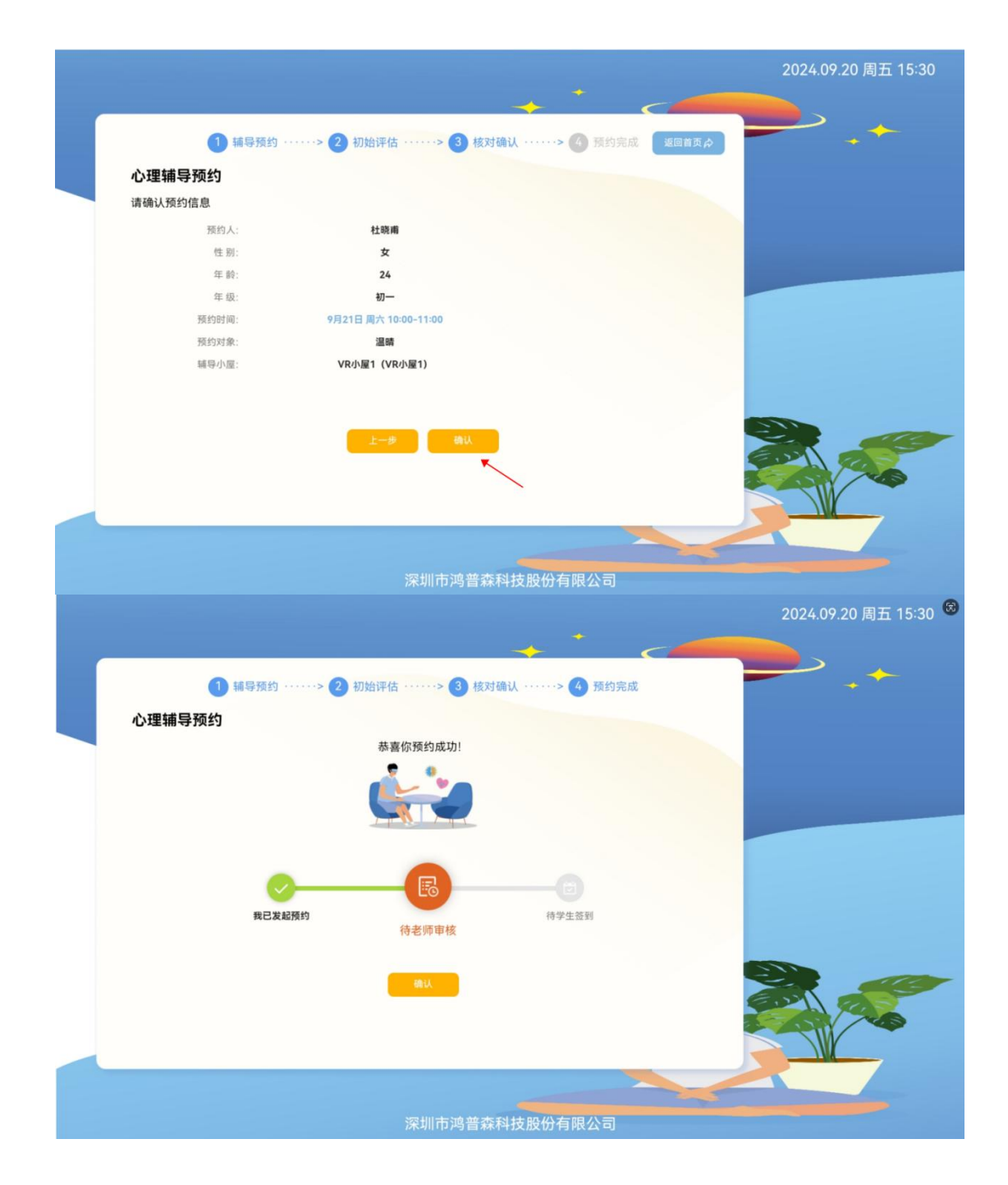

### 2.1.2 学生预约教师辅导

功能描述:学生预约教师辅导 菜单路径:平板心鸿之约 APP 操作说明:

学生进入心鸿之约 APP,点击任意位置,输入账号、密码进入预约界面,点击开始预约,规则页面点击确认,选择预约教师,选择咨询教师、预约周期、时间段、辅导室,点击下一步,填写所有的问卷选项,完成后点击下一步,预约信息页面点击确认,预约成功。如图

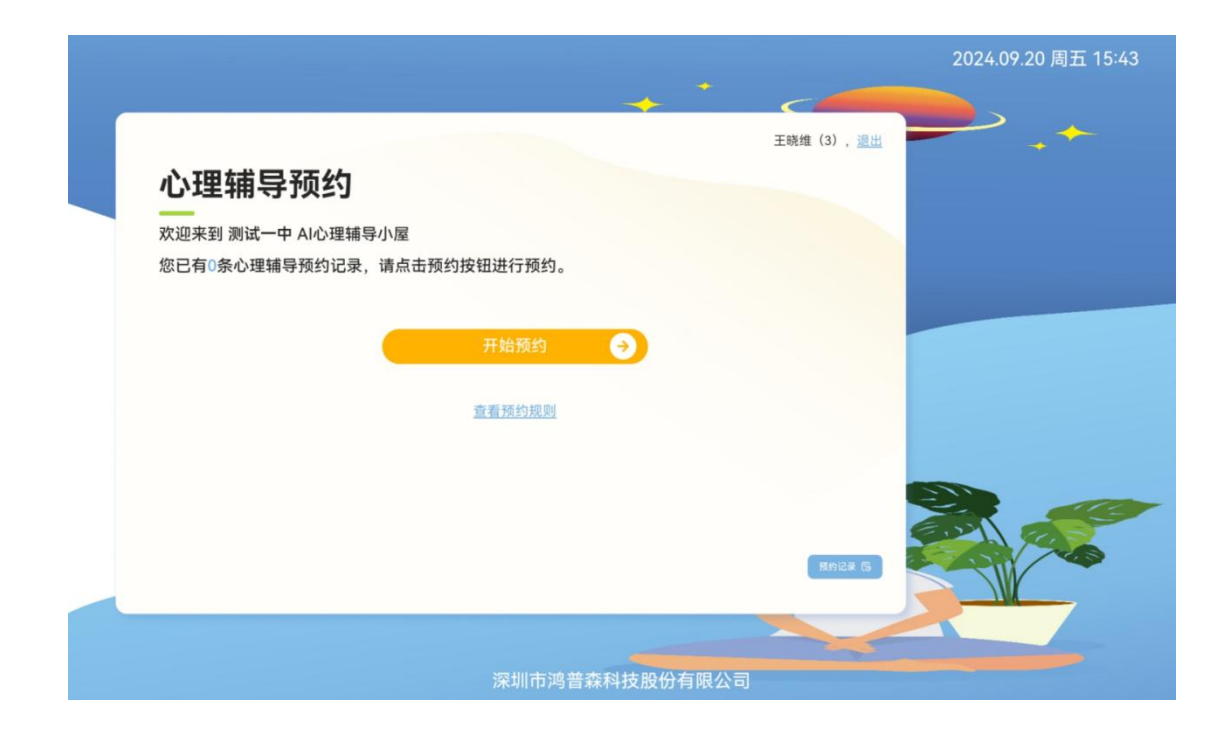

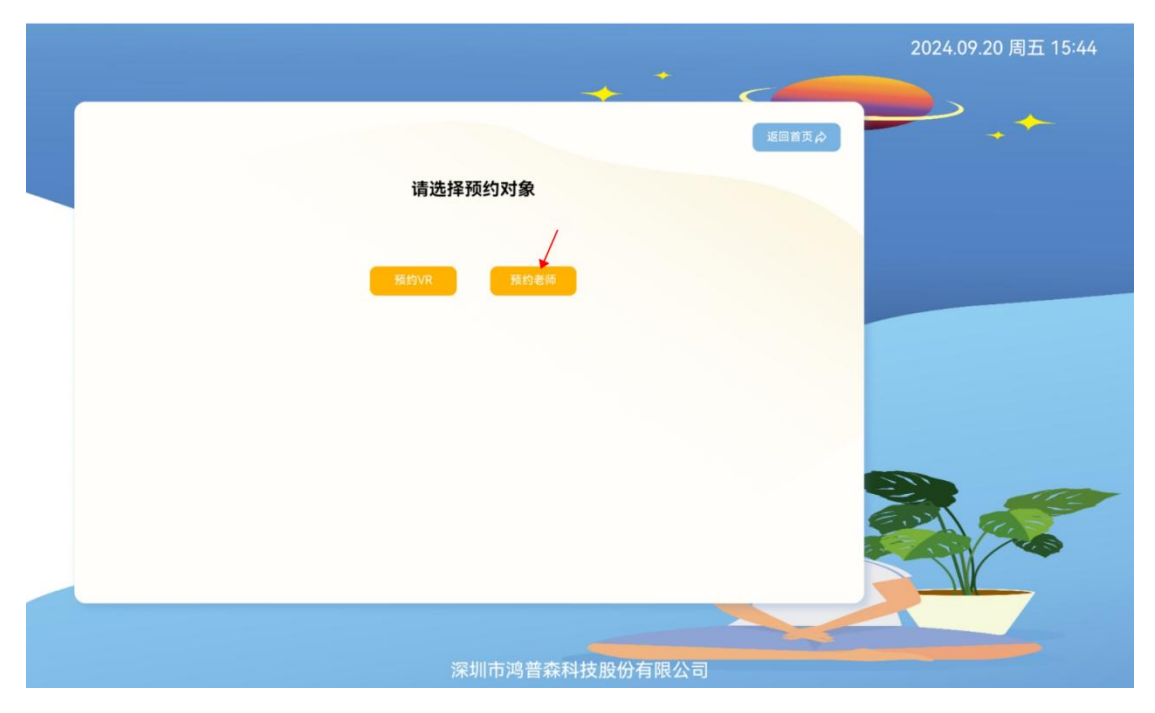

|     |                                                                                                    | 2024.09.20 周五 15:44 |
|-----|----------------------------------------------------------------------------------------------------|---------------------|
| 心理報 | <ol> <li>1 編号預約 ·····&gt; ② 初始评估 ·····&gt; ③ 核对磷认 ·····&gt; ④ 預約完成 返回責度 ▲</li> <li>毎日預約</li> <li>二 (法法基本 価約的補品 単価・</li> </ol> | <b>_</b>            |
| 教师  | ₩P2 較师1                                                                                                    |                     |
|     |                                                                                                    |                     |
|     |                                                                                                    |                     |
|     | 重新选择预的对象                                                                                                    |                     |
|     |                                                                                                    |                     |
|     | 深圳市鸿普森科技股份有限公司                                                                                                    |                     |

|                                           |                                | 2024.09.2      | 0 周五 15:44                                                                                                    |
|-------------------------------------------|--------------------------------|----------------|----------------------------------------------------------------------------------------------------|
|                                           |                                |                | ·                                                                                                    |
| 心理辅导预约                                    | 14 ****** 3 核对硝化 ****** 4 预到元成 | 这些自 <b>见</b> 谷 |                                                                                                    |
| 王晓维同学, 你好! 请选择你想预约的日期:                    |                                |                |                                                                                                    |
| 20 21 22 23 24 25 26<br>周五 周六 周日 周一 周三 周四 |                                |                |                                                                                                    |
| 09:00-10:00 14:00-15:00<br>教师小服1 教师小服1    |                                |                |                                                                                                    |
|                                           |                                |                |                                                                                                    |
|                                           |                                |                |                                                                                                    |
|                                           | /                              |                |                                                                                                    |
| <u>+</u>                                  | -#                             |                | and the second second s |
|                                           |                                |                |                                                                                                    |
|                                           |                                |                | 7                                                                                                    |
|                                           | 深圳市鸿普森科技股份有限公司                 |                |                                                                                                    |
|                                           |                                |                |                                                                                                    |

|                                 |                                                                                                    |                                                   |                                                                     |                             |                   |                                                                                                    | _                  | 20 | 24.09.20 周: |
|---------------------------------|----------------------------------------------------------------------------------------------------|---------------------------------------------------|---------------------------------------------------------------------|-----------------------------|-------------------|----------------------------------------------------------------------------------------------------|--------------------|----|-------------|
| 1                               | 辅导预约 ·····> 🔎 初                                                                                                    | 合评估                                               | > (3)                                                               | 核对确认                        |                   | <ol> <li>4 预约完成</li> </ol>                                                                                                    | 返回首页。众             |    |             |
|                                 |                                                                                                    |                                                   |                                                                     |                             |                   |                                                                                                    | Constant           | ·  |             |
| 心理辅导预约                          |                                                                                                    |                                                   |                                                                     |                             |                   |                                                                                                    |                    | ·  |             |
| 选择辅导主题                          | 1.你本次想要                                                                                                    | 要选择的i                                             | 义题是?                                                                | 【单选                         | 题】                |                                                                                                    |                    |    |             |
|                                 | 同学人际关系                                                                                                    | K                                                 |                                                                     | 心情低落                        |                   |                                                                                                    |                    |    |             |
|                                 | 师生人际关系                                                                                                    | R.                                                |                                                                     | 升学规划                        |                   |                                                                                                    |                    |    |             |
|                                 | 学业压力                                                                                                    |                                                   |                                                                     | 师生矛盾                        |                   |                                                                                                    |                    |    |             |
|                                 | 考试焦虑                                                                                                    |                                                   |                                                                     | 亲子关系                        |                   |                                                                                                    |                    |    |             |
|                                 |                                                                                                    |                                                   |                                                                     |                             | -                 |                                                                                                    |                    |    |             |
|                                 |                                                                                                    | 深圳                                                | 川市鸿音                                                                | e<br>森科技                    | 股份有               | 2<br>限公司                                                                                                    |                    |    |             |
| 0                               | 辅导预约> 2 初                                                                                                    | 始评估 •••••                                         | > (3)                                                               | 核对确认                        | <u>الم</u>        | •<br>④ 预约完成                                                                                                    | 返回首页户              | 20 | 24.09.20 周: |
| 1                               | 辅导预约> 2 初5                                                                                                    | 治评估 · · · ·                                       | > (3)                                                               | 核对确认                        | <u>م</u>          | ・<br>3<br>預约完成                                                                                                    | 返回首页众              | 20 | 24.09.20 周: |
| 1<br>心理辅导预约<br><sup>遗填写顶类</sup> | 辅导预约> 2 初刻                                                                                                    | 治评估 ·····                                         | > 3                                                                 | 核对确认                        | <u>ب</u>          | ◆<br>④ 预约完成                                                                                                    | 返回首页众              | 20 | 24.09.20 周: |
| 1<br>心理辅导预约<br><sup>请填写问卷</sup> | · 補导预约 ·····-> 2 初<br>1. 在过去一周里                                                                                                    | 给评估 · · · ·                                       | > 3                                                                 | 核对确认                        | ¢> (              | <ul> <li>◆</li> <li>● 预约完成</li> </ul>                                                                                                    | E E E E E          | 20 | 24.09.20 周: |
| 1<br>心理辅导预约<br>请填写问卷            | 辅导预约 ·····> 2 初<br>1. 在过去一周里                                                                                                    | 始评估 ·····<br>·<br>从不                              | ···> 3<br>偶尔                                                        | 核对确认                        |                   | <ul> <li>预约完成</li> <li>总是</li> </ul>                                                                                                    | 道國首页办              | 20 | 24.09.20 周  |
| 1<br>心理辅导预约<br>请填写问卷            | <ul> <li>辅导预约 ·····&gt; ② 初</li> <li>1. 在过去一周里</li> <li>我感到深张和焦虑</li> </ul>                                                                                             | 始评估<br>・<br>从不                                    | > 3<br>偶尔                                                           | 核对确认                        | 经常                | •<br>4 預約完成<br>2<br>2<br>2<br>2<br>4                                                                                                    | 道國首页办              | 20 | 24.09.20 周  |
| 1<br>心理辅导预约<br>请填写问卷            | <ul> <li>辅导预约 ·····&gt; ② 初</li> <li>1. 在过去一周里</li> <li>我感到紧张和焦虑</li> <li>我会难以入暖</li> </ul>                                                                             | 始评估 ·····<br>・<br>从不<br>●                         | > 3<br>偶尔                                                           | 核对确认<br>一般                  | 经常<br>●           | ◆<br>4 预约完成<br>总是<br>●                                                                                                    | · 返回首页户            | 20 | 24.09.20 周  |
| 1<br>心理辅导预约<br>请填写问卷            | <ul> <li>辅导预约 ·····&gt; 2 初5</li> <li>1. 在过去一周里</li> <li>我感到紧张和焦虑</li> <li>我会地以入眼</li> <li>我觉得自己是个有用的人,有人需要我</li> </ul>                                                 | 始评估 ·····<br>·<br>从不<br>●                         | (偶尔<br>(偶尔                                                          | 核对确认<br>—般                  | 经常<br>●           | ◆<br>④ 预约完成<br>●<br>●<br>●<br>●                                                                                                    | 返回首页♪              | 20 | 24.09.20 周  |
| 1<br>心理辅导预约<br>请填写问卷            | <ul> <li>辅导预约 ·····&gt; 2 初/</li> <li>1.在过去一周里</li> <li>我感到紧张和焦虑</li> <li>我会难以入曬</li> <li>我觉得自己是个有用的人,<br/>有人需要我</li> <li>我对未来抱有希望</li> </ul>                           | 始评估 ·····<br>从不<br>●<br>●                         | > 3<br>(@x                                                          | 核对确认<br>—般                  | 经常<br>●           | <ol> <li>预约完成</li> <li>总是</li> <li>●</li> <li>●<!--</td--><td>近日日支介</td><td>20</td><td>24.09.20 周</td></li></ol>   | 近日日支介              | 20 | 24.09.20 周  |
| 1<br>心理辅导预约<br>请填写问卷            | <ul> <li>辅导预约 ·····&gt; 2 初5</li> <li>1. 在过去一周里</li> <li>我感到紧张和焦虑</li> <li>我会难以入眠</li> <li>我觉得自己是个有用的人,有人需要我</li> <li>我对未来抱有希望</li> <li>当出现问题的时候,我有一定的应对方法。</li> </ul>  | 始评估 ·····<br>·<br>· 从不<br>●<br>●                  | (G)<br>(G)<br>(G)<br>(G)<br>(G)<br>(G)<br>(G)<br>(G)<br>(G)<br>(G)  | 核对确认<br>──般<br>●            | 经常<br>●<br>●      | ・<br>4  孫约完成<br>-<br>-<br>-<br>-<br>-<br>-<br>-<br>-<br>-<br>-<br>-<br>-<br>-                                                                                                    | 近日前五户              | 20 | 24.09.20 周  |
| 1<br>心理辅导预约<br>请填写问卷            | <ul> <li>辅导预约 ·····&gt; ② 初3</li> <li>1.在过去一周里</li> <li>我感到紧张和焦虑</li> <li>我觉得自己是个有用的人,<br/>有人需要我</li> <li>我对未来抱有希望</li> <li>当出现问题的时候,我有一定的应对方法</li> </ul>               | 始评估 ·····<br>· 从不<br>● ●<br>● ●<br>● ●            | (4) (4) (4) (4) (4) (4) (4) (4) (4) (4)                             | 核对确认<br>——般<br>●<br>●       | 经常<br>●<br>●      | <ul> <li>4 預約完成</li> <li>※</li> <li>※</li> <li> <li></li></li></ul>                                                                                                    | <b>返回首页</b> ♪<br>◆ | 20 | 24.09.20 周  |
| 1<br>心理辅导预约<br>请填写问卷            | <ul> <li>辅导预约&gt; ② 初5</li> <li>九.在过去一周里</li> <li>我感到紧张和焦虑</li> <li>我会难以入眠</li> <li>我觉得自己是个有用的人,有人需要我</li> <li>我对未来抱有希望</li> <li>当出现问题的时候,我有一定的应对方法</li> </ul>          | 始评估 ·····<br>·<br>·<br>·<br>·<br>·<br>·<br>·<br>· | 偶尔<br>●<br>●<br>●<br>●                                              | <b>使对确认</b><br>●<br>●<br>●  | 经常<br>●<br>●      | <ul> <li></li></ul>                                                                                                    | <b>返回百</b> 页♪<br>→ | 20 | 24.09.20 周: |
| 1<br>心理辅导预约<br>请填写问卷            | <ul> <li>辅导预约&gt; ② 初</li> <li>1.在过去一周里</li> <li>我感到紧张和焦虑</li> <li>我会难以入服</li> <li>我觉得自己是个有用的人,</li> <li>有人需要我</li> <li>我对未来拖有希望</li> <li>当出现问题的时候,我有一定的应对方法</li> </ul> | 始评估 ·····<br>· · · · · · · · · · · · · · · ·      | ((x)<br>((x)<br>(x)<br>(x)<br>(x)<br>(x)<br>(x)<br>(x)<br>(x)<br>(x | 核对确认<br>——★2<br>●<br>●<br>● | 经常<br>●<br>●<br>● | <ol> <li>预约完成</li> <li>总是</li> <li>●</li> <li>●<!--</td--><td>近日日文 A</td><td>20</td><td>24.09.20 周:</td></li></ol> | 近日日文 A             | 20 | 24.09.20 周: |

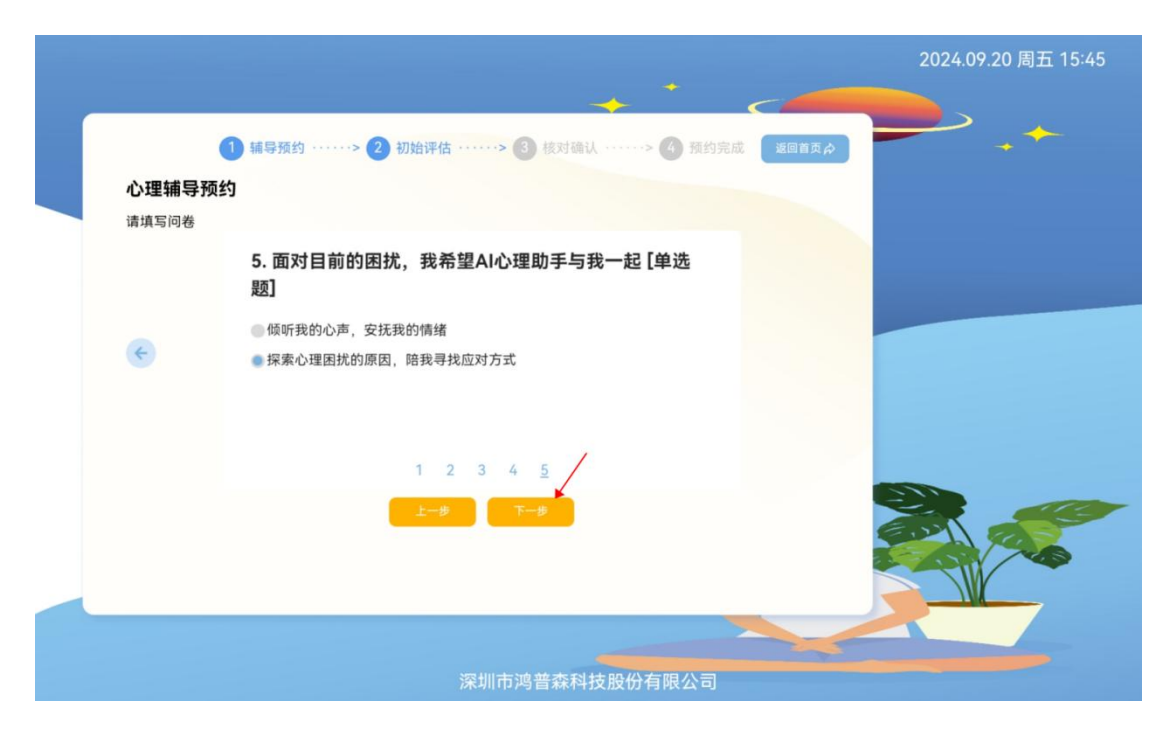

|         |                      |                   | 2024.09.20 周五 15:45 |
|---------|----------------------|-------------------|---------------------|
|         |                      | + *               |                     |
| 1 辅导    | 预约> 2 初始评估> 3 核对确认   | > 🕢 預约完成 🛛 返回首页 🔗 | ↓ <b>*</b>          |
| 心理辅导预约  |                      |                   |                     |
| 请确认预约信息 |                      |                   |                     |
| 预约人:    | 王晓维                  |                   |                     |
| 性别:     | 男                    |                   |                     |
| 年 龄:    | 24                   |                   |                     |
| 年级:     | 初—                   |                   |                     |
| 预约时间:   | 9月24日 周二 14:00-15:00 |                   |                     |
| 预约对象:   | 教师1                  |                   |                     |
| 辅导小屋:   | 教授中小屋(教授中小屋)         |                   |                     |
|         | 1-9 <b>8</b> 4       |                   |                     |
|         | 深圳市鸿普森科技             | 股份有限公司            |                     |

|                                                                       | 2024.09.20 周五 15:45 |
|-----------------------------------------------------------------------|---------------------|
| 1       据导预约       ②       预始评估       ③       预对输入       ④       预约完成 |                     |
| 深圳市鸿普森科技股份有限公司                                                        |                     |

## 2.1.3 学生查看预约信息

功能描述:学生查看预约信息

菜单路径: 平板心鸿之约 APP

操作说明:学生打开心鸿 APP,点击任意位置开始预约,输入账号密码进行登录,点 击预约记录,查看预约记录列表,如图

|               |                            |           |                   | 2024.09.20 周王 |
|---------------|----------------------------|-----------|-------------------|---------------|
|               |                            |           | C                 |               |
| ) -m+# -      | -                          |           | 王晓维(3), <u>退出</u> | + 7           |
| 心埋辅导预约        | 3                          |           |                   |               |
| 欢迎来到 测试一中 Al心 | 理辅导小屋<br>マヨーマックホテーマッツ チャップ | - 16      |                   |               |
| 您已有2条心理辅导预约1  | 记录,可进行变更、取消、重新预            | 约         |                   |               |
|               | 2024年09月24日 14:00-15:00    | 变更 取消     |                   |               |
|               | 2024年09月26日 10:00-11:00    | 变更 取消     |                   |               |
|               | 开始预约                       | •         |                   |               |
|               |                            |           | -                 |               |
|               | 查看预约规则                     |           |                   |               |
|               |                            |           | 用的记录 (3)          |               |
|               |                            |           |                   |               |
|               |                            |           |                   |               |
|               | 深圳市鸿                       | 普森科技股份有限公 | 司                 |               |

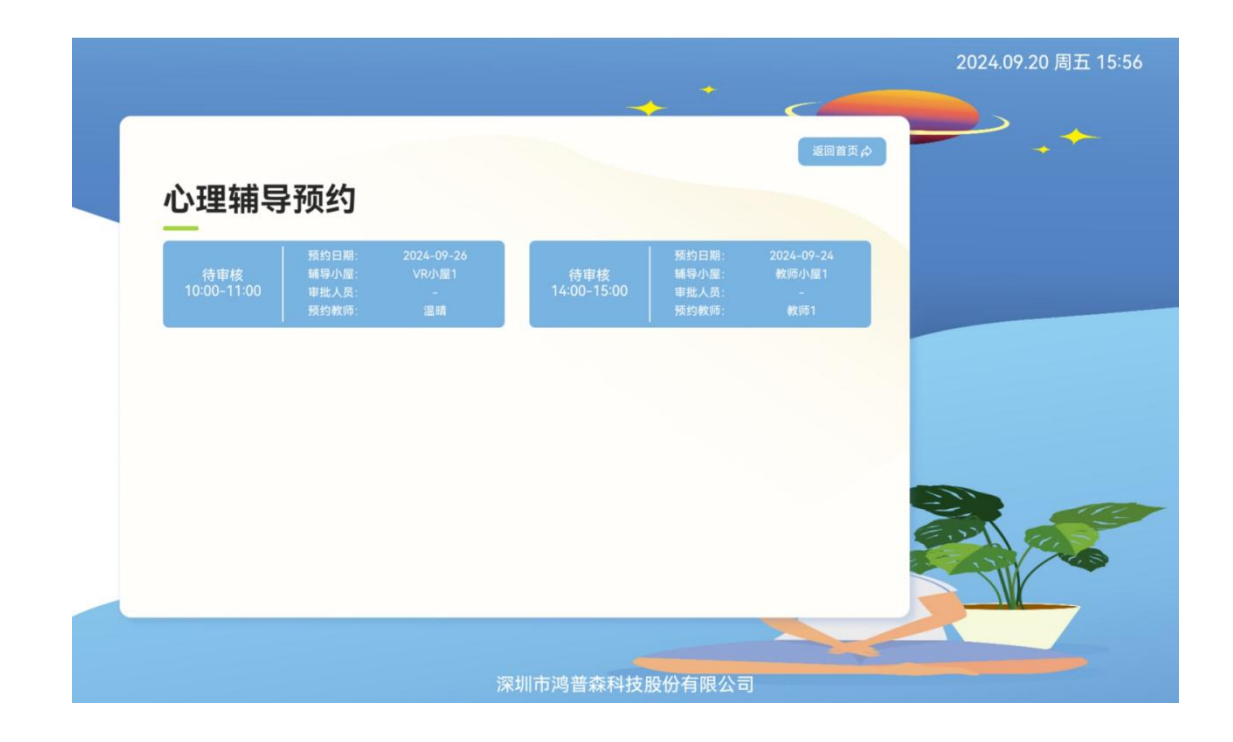

# 2.1.4 学生取消预约

功能描述:学生取消预约

菜单路径: 平板心鸿之约 APP

操作说明:

学生学号密码登录, 预约辅导页面点击取消按钮, 确定后即取消预约

|                  |                               |                   | 2024.02.06 周二 14:05 |
|------------------|-------------------------------|-------------------|---------------------|
|                  |                               | 学生1(100000001),退出 | * <b>e</b> j        |
| 预约咨询             |                               |                   |                     |
| 欢迎来到南山一中 Al心理解   | 尤小屋                           |                   |                     |
| 您已有1/2条AI心理辅导预约i | 己录,可进行预约、变更、取消操作。             |                   |                     |
|                  |                               |                   |                     |
|                  | 2024年02月06日 14:00-14:30 变更 取消 |                   |                     |
|                  |                               |                   |                     |
|                  | 开始预约 🔿                        |                   |                     |
|                  |                               |                   |                     |
|                  | 查看预约规则                        | 预约记录 四            |                     |
|                  |                               |                   |                     |
|                  |                               |                   |                     |
|                  | 深圳市油並本科士の//                   | 大阳八司              |                     |
|                  | 深圳印鸠首称科权股份                    | J H K Z D         |                     |

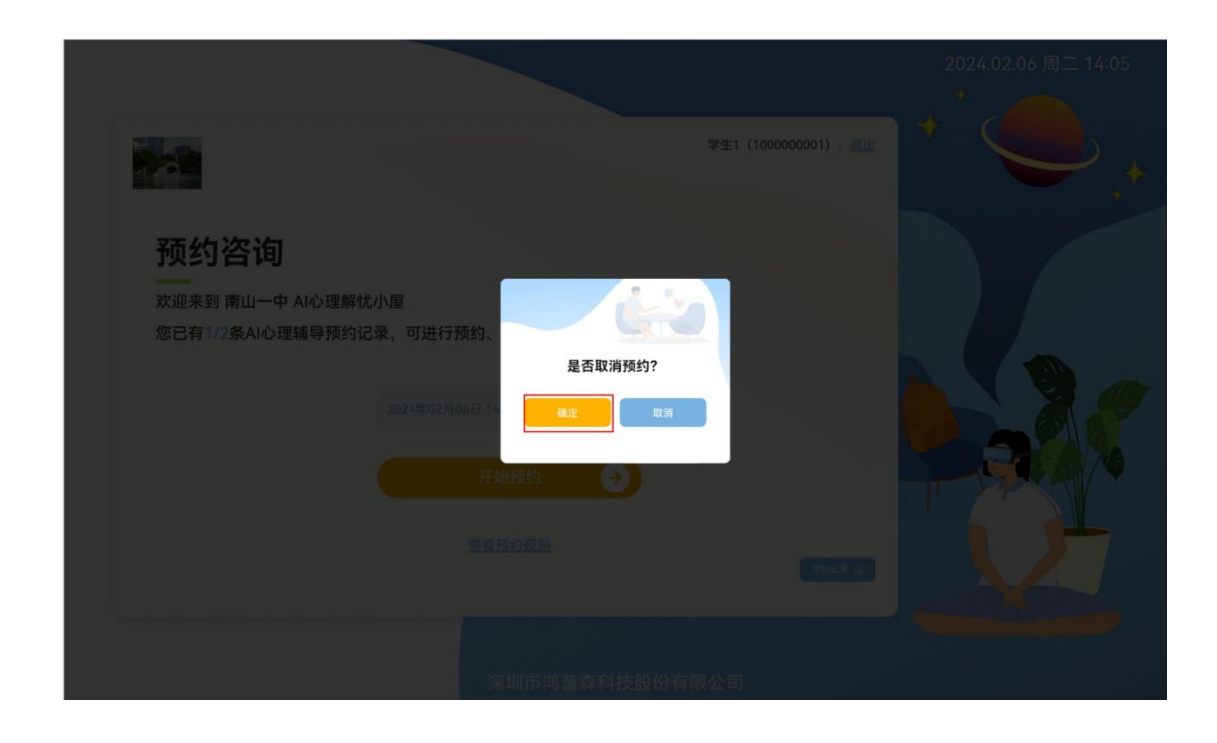

### 2.1.5 学生变更预约

功能描述:学生变更预约

菜单路径: 平板心鸿之约 APP

操作说明:

学生进入心鸿 APP,输入学号登录,点击变更按钮,重新选择预约周期、时间段、辅导室、心理辅导老师,预约信息确认后,变更成功

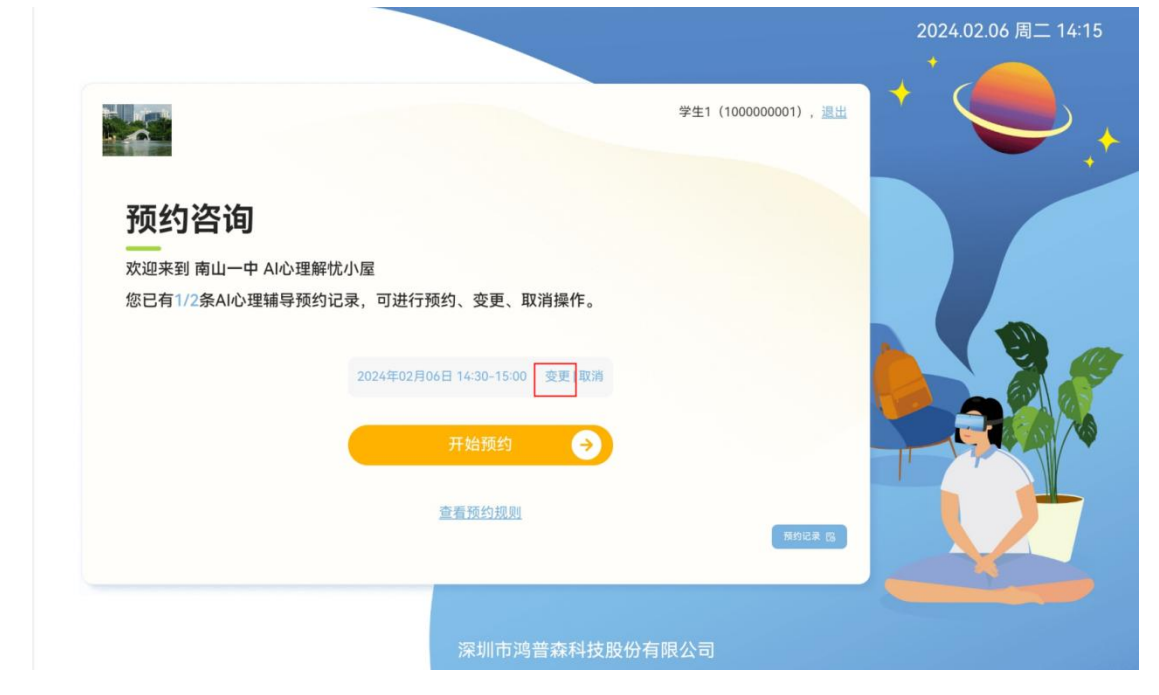

|                                     |                                              |                      |                                                                                                    |                                    |                          |             | 2024.02.06 周二                                                                                               | <u> </u> |
|-------------------------------------|----------------------------------------------|----------------------|----------------------------------------------------------------------------------------------------|------------------------------------|--------------------------|-------------|----------------------------------------------------------------------------------------------------|----------|
|                                     | 1 辅导预约 ···                                   | > ② 初始               | 评估>                                                                                                    | 3 核对确认 …                           | > 👍 预约号                  | 記成 返回首页 み   |                                                                                                    | )<br>,+  |
| 预约咨询                                |                                              |                      |                                                                                                    |                                    |                          |             |                                                                                                    |          |
| 学生1同学,你如                            | 好! 请选择你想到                                    | 质约的日期:               |                                                                                                    |                                    |                          |             |                                                                                                    |          |
| 06<br>周二 07 08<br>周三 周四             | 09 10 1<br>周五 周六 周                           | 1 12<br>日 周一         |                                                                                                    |                                    |                          |             |                                                                                                    |          |
| 心理咨询室1                              | 心理咨询室1                                       | 心理咨询室1               | 心理咨询室1                                                                                                    | 心理咨询室1                             | 心理咨询室1                   | 心理咨询室1      |                                                                                                    |          |
| 11:30-12:00                         | 12:00-12:30                                  | 12:30-13:00          | 13:00-13:30                                                                                                    | 13:30-14:00                        | 14:00-14:30              | 14:30-15:00 |                                                                                                    |          |
| 心理咨询室2                              | 心理咨询室2                                       | 心理咨询室2               | 心理咨询室2                                                                                                    | 心理咨询室2                             | 心理咨询室2                   | 心理咨询室2      |                                                                                                    | AY       |
| 心理咨询室1                              | 心理咨询室1                                       | 心理咨询室1               | 心理咨询室1                                                                                                    | 心理咨询室1                             | 心理咨询室1                   | 心理咨询室1      |                                                                                                    | 120      |
| 15:00-15:20                         | 15:20-16:00                                  | 16:00-16:20          | 16:20-17:00                                                                                                    | 17:00-17:20                        | 17:20-19:00              | 18:00-18:30 |                                                                                                    |          |
| 心理咨询室2                              | 心理咨询室2                                       | 心理咨询室2               | 心理咨询室2                                                                                                    | 心理咨询室2                             | 心理咨询室2                   | 心理咨询室2      |                                                                                                    |          |
|                                     |                                              |                      |                                                                                                    |                                    |                          |             |                                                                                                    |          |
|                                     |                                              |                      | 深圳市河                                                                                                    | 鸣普森科技股                             | 份有限公司                    |             |                                                                                                    |          |
|                                     |                                              |                      | 深圳市洋                                                                                                    | 鸣普森科技股                             | 份有限公司                    |             | 2024.02.06 周二                                                                                               | = 14:22  |
|                                     | 1 辅导预约 ·                                     | ·····> 2 初始          | 深圳市科                                                                                                    | 鸣普森科技股<br>3 核对硫认 ···               | 份有限公司<br>> ④ 预约          | 毛成 返回首页 🔗   | 2024.02.06 周<br>+ <sup>+</sup> (                                                                            | = 14:22  |
| 预约咨询                                | <ol> <li>辅导预约 ·</li> </ol>                   | > ② 初始               | 深圳市洋                                                                                                    | 鸣普森科技股<br>3) 核对确认 ···              | <b>份有限公司</b><br>⋯ > ④ 预约 | 完成 返回首页 🔗   | 2024.02.06 周<br>+ <sup>*</sup>                                                                              | = 14:22  |
| <b>预约咨询</b><br>学生1同学,你              | <ol> <li>辅导预约 ·</li> <li>好:请选择你的A</li> </ol> | ·····> 2 初始<br>N咨询师: | 深圳市河<br>评估>                                                                                                    | 鸟普森科技股<br>3 核对硫认 ···               | 份有限公司<br>⋯> ④ 预约         | 完成 凝固菌黄 🎓   | 2024.02.06 周<br>+<br>+<br>-<br>-<br>-<br>-<br>-<br>-<br>-<br>-<br>-<br>-<br>-<br>-<br>-<br>-<br>-<br>-<br>- | = 14:22  |
| <b>预约咨询</b><br>学生1同学,你              | 1 辅导预约 ·<br>好!请选择你的A                         | ·····> ② 初始<br>N咨询师: | 深圳市<br>评估 ·····> (<br>)<br>)<br>)<br>)<br>)<br>)<br>)<br>)<br>)<br>)<br>)<br>)<br>)<br>)<br>)<br>)<br>)<br>)<br>) | <b>鸟音森科技股</b><br>3) 核对硫认           | <b>份有限公司</b><br>> ④ 預約   | 記成 返回首页 冷   | 2024.02.06 周                                                                                                | = 14:22  |
| <b>通知</b><br><b>预约咨询</b><br>学生1同学,你 | <ol> <li>辅导预约 ·</li> <li>好!请选择你的A</li> </ol> | ・・・・> ② 初始<br>い咨询师:  | 深圳市                                                                                                    | <b>鸟音森科技股</b><br>3) 核对确认 ···       | <b>份有限公司</b><br>> ④ 預約   |             | 2024.02.06 周<br>                                                                                            | - 14:22  |
| <b>预约咨询</b><br>学生1同学,你              | <ol> <li>辅导预约 ·</li> <li>好!请选择你的A</li> </ol> | ·····> ② 初始<br>N咨询师: | 深圳市洋<br>评估 ·····><br>印<br>部                                                                                       | <b>鸟普森科技股</b><br>3) 核对确认 ···<br>4) | (分有限公司<br>> ④ 预约         | 完成 返回算英 夕   |                                                                                                    | = 14:22  |

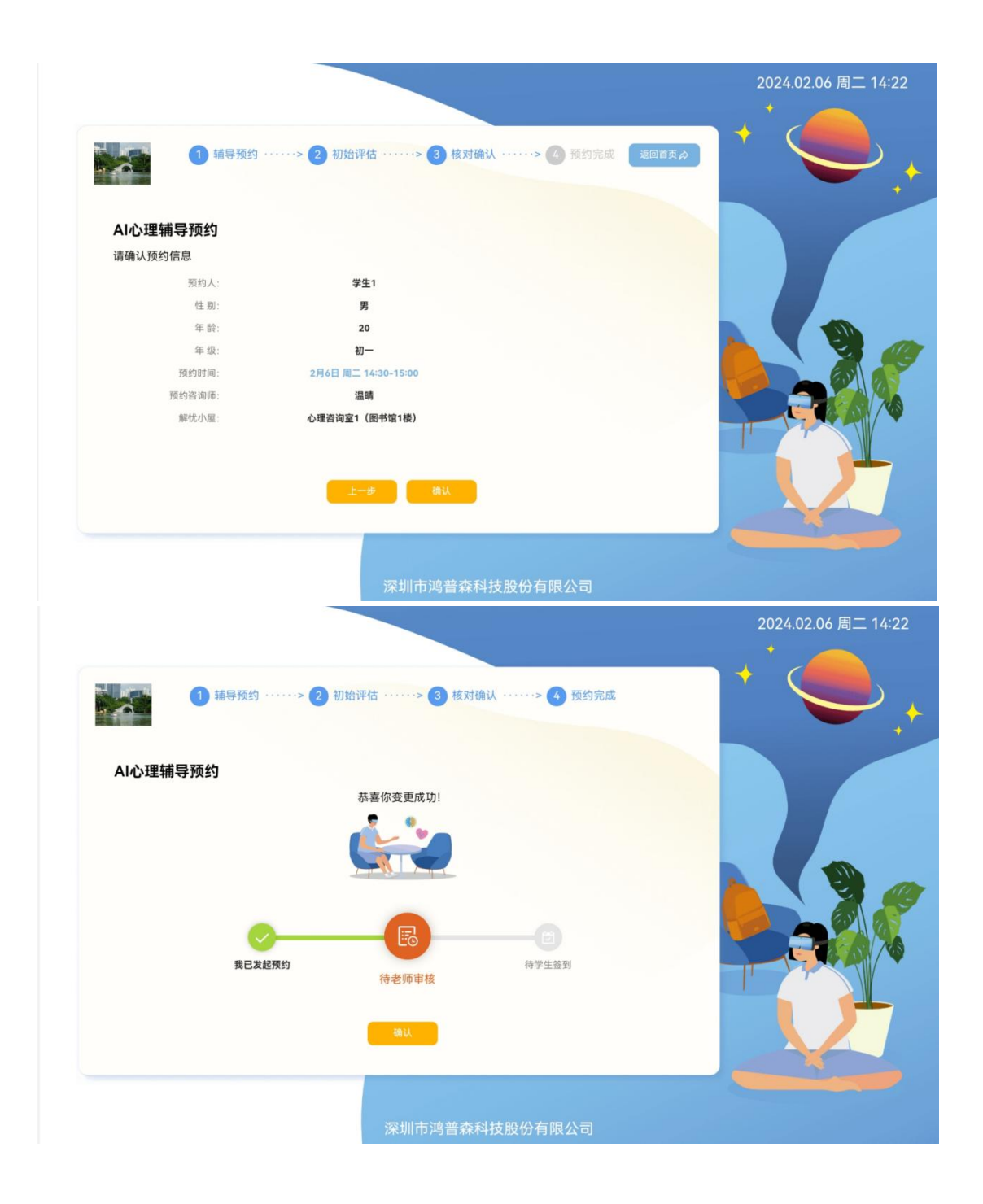

## 2.1.6 学生签到

功能描述:学生签到

菜单路径: 平板心鸿之约 APP

操作说明:

学生进入心鸿 APP,输入学号登录,点击签到按钮,重新选择预约周期、时间段、辅导室、心理辅导老师,预约信息确认后,变更成功

注: 1.签到时候需要预约开始时间前 25 分钟到预约开始后 5 分钟 2.每次签到生成的体验码是随机的,仅适用于当次使用

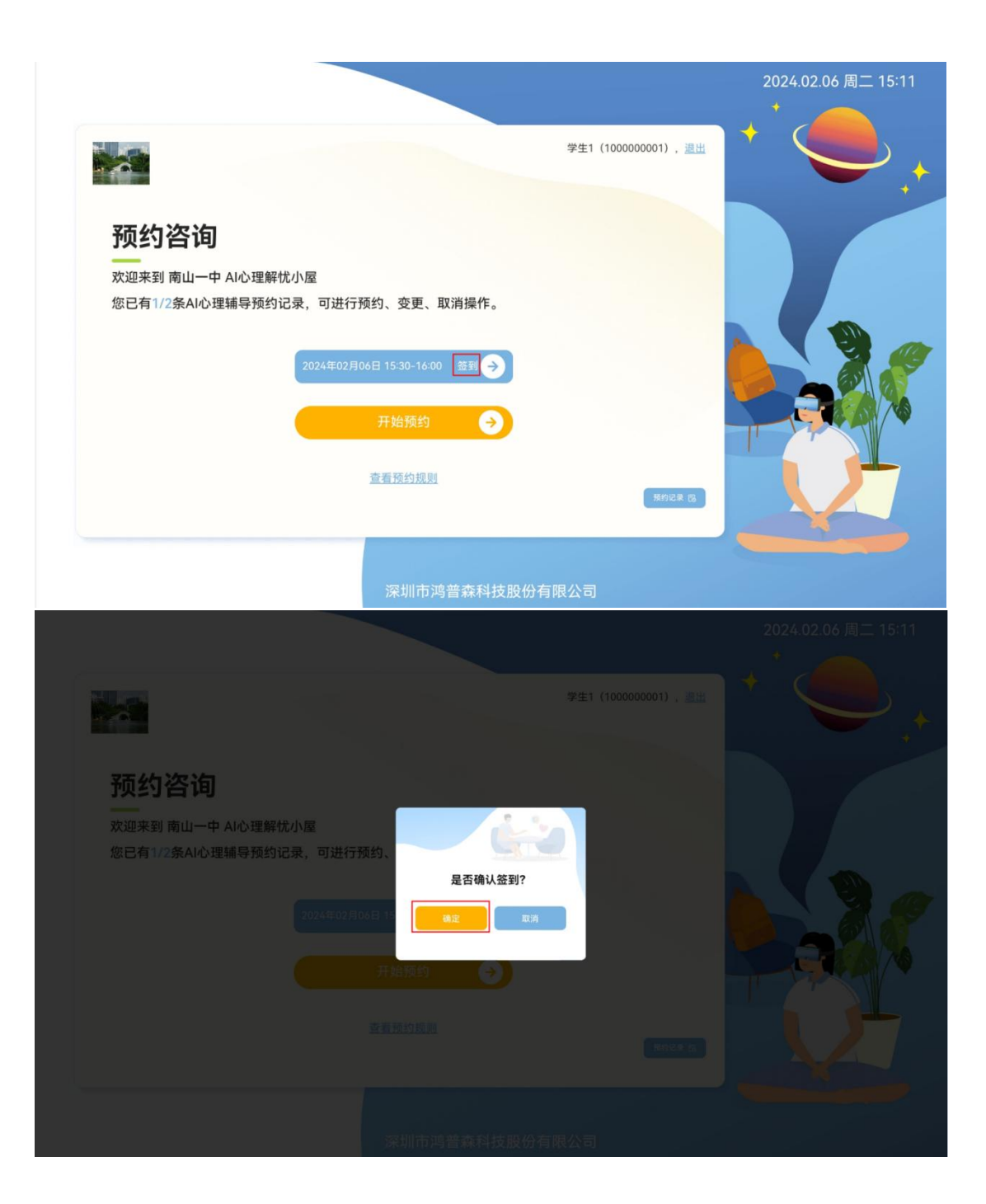

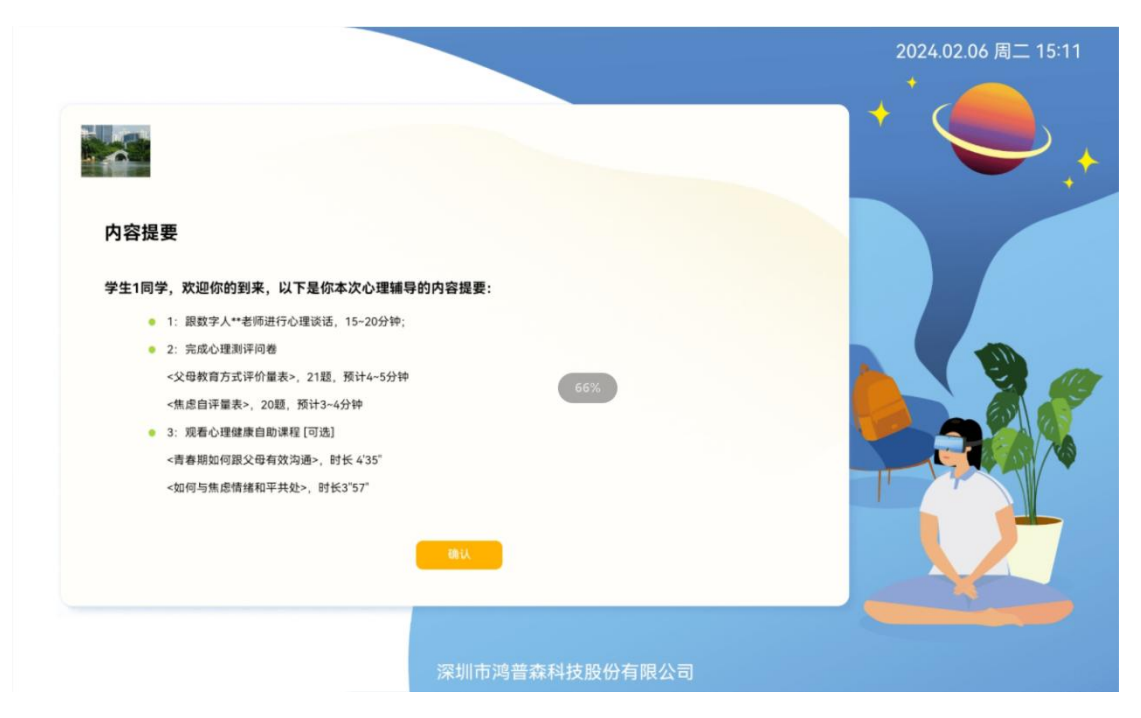

签到后会生成一个体验码,该体验码在 VR 登录使用

|                                                                                                    |   | 2024.02.06 周二 15:11 |
|----------------------------------------------------------------------------------------------------|---|---------------------|
| <ul> <li>内容提要</li> <li>学生10学、欢迎你的到来,以下是你本次心理細</li> <li>1: 服数字人**老师进行心理读话,15-20分钟。</li> <li>2: 完成心理测评问卷、21组,然计4-5分钟。</li> <li>全母教育方式评价量表。21组,然计4-5分钟。</li> <li>"您吃自汗量表。20超,预计3-4分钟。</li> <li>3: 观看心理健康自助课程[可达]</li> <li>《青春期如何周父母有效问题。时长435°。</li> <li>《如何与焦虑情绪和平共处》,时长357°。</li> </ul> | ゆ |                     |
|                                                                                                    |   |                     |

# 2.2 网页端学生预约

## 2.2.1 学生预约 VR 辅导

功能描述:学生预约 VR 辅导

菜单路径: https://psy.itomx.cn/h5/?schoolId=XXXX#/dashboard(教师后台复制预约链接)

#### 操作说明:

学生进入心鸿之约 APP,点击任意位置,输入账号、密码进入预约界面,点击开始预 约,规则页面点击确认,选择预约 VR,选择咨询师、预约周期、时间段、辅导室、,点击下 一步,填写所有的问卷选项,完成后点击下一步,预约信息页面点击确认,预约成功。如图

|                          | 2024.09.20 周五 16:03 |
|--------------------------|---------------------|
|                          |                     |
| 心理辅导预约                   |                     |
| <br>欢迎来到 用户体验学校 Al心理辅导小屋 |                     |
| 请输入学号                    |                     |
| 请输入密码                    |                     |
| SURA7 R.4.84             |                     |
| 登录                       |                     |
| ○ 調阅读并同意 《Ai心理辅导加微问图书》   |                     |

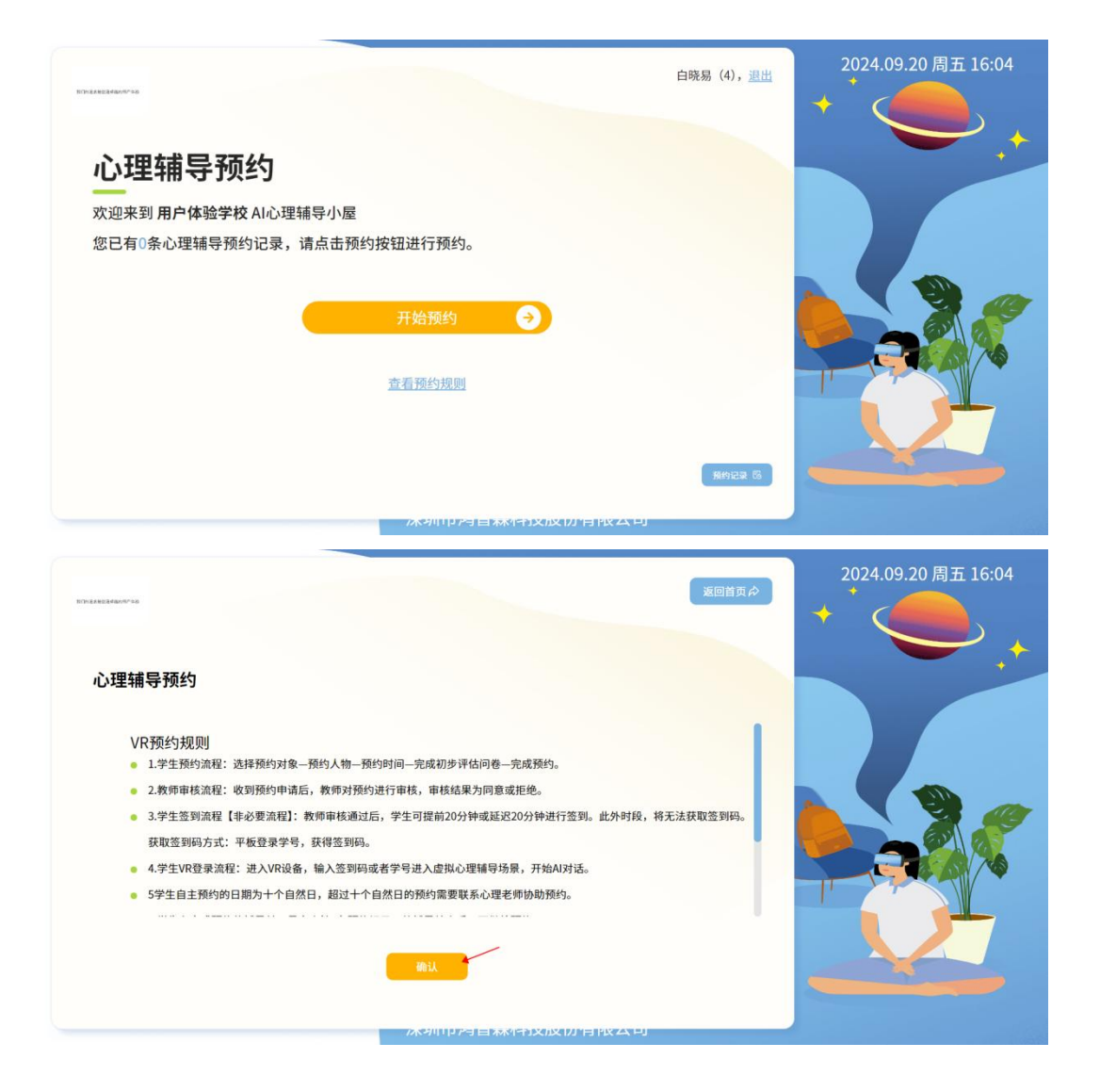

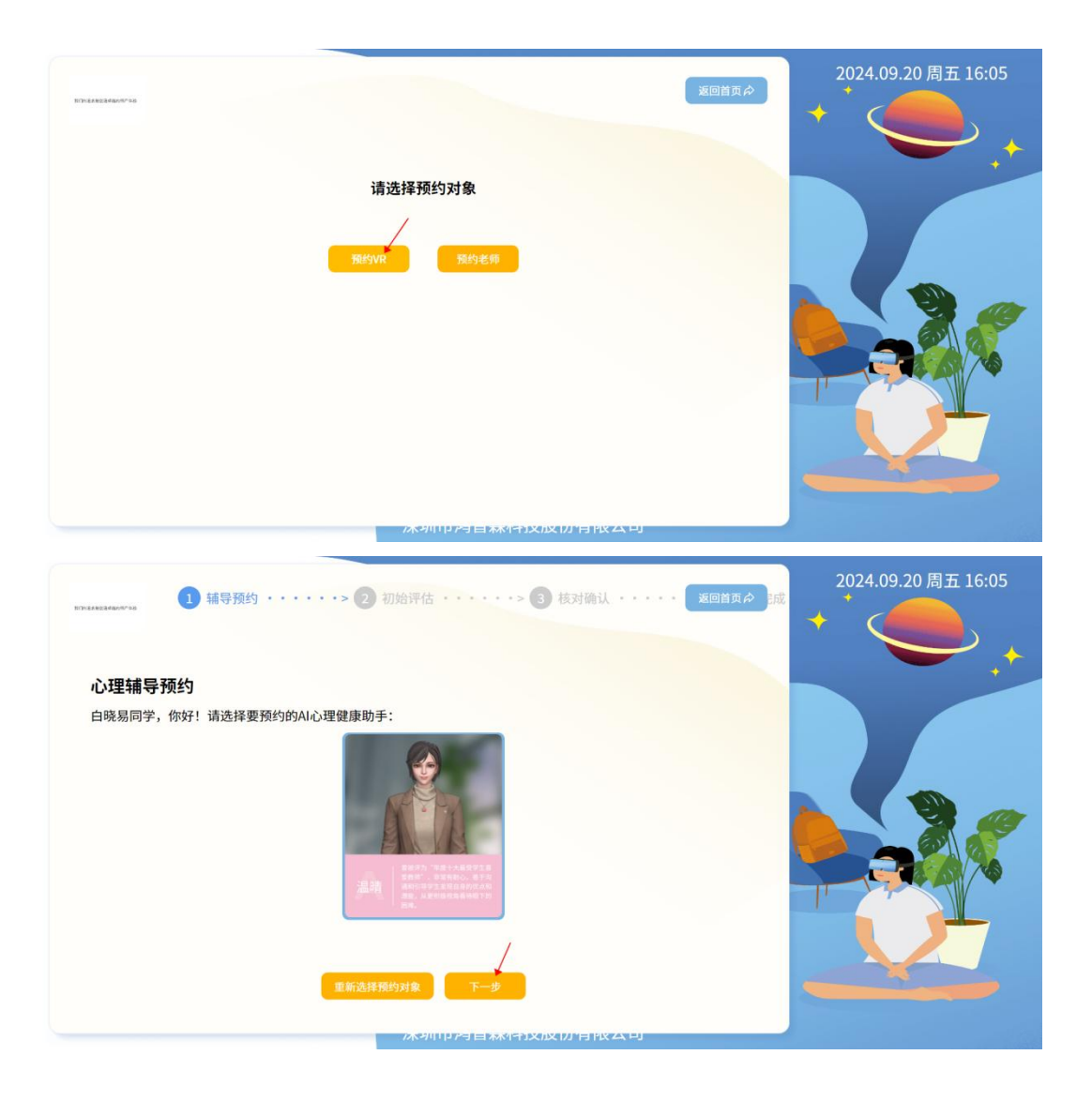

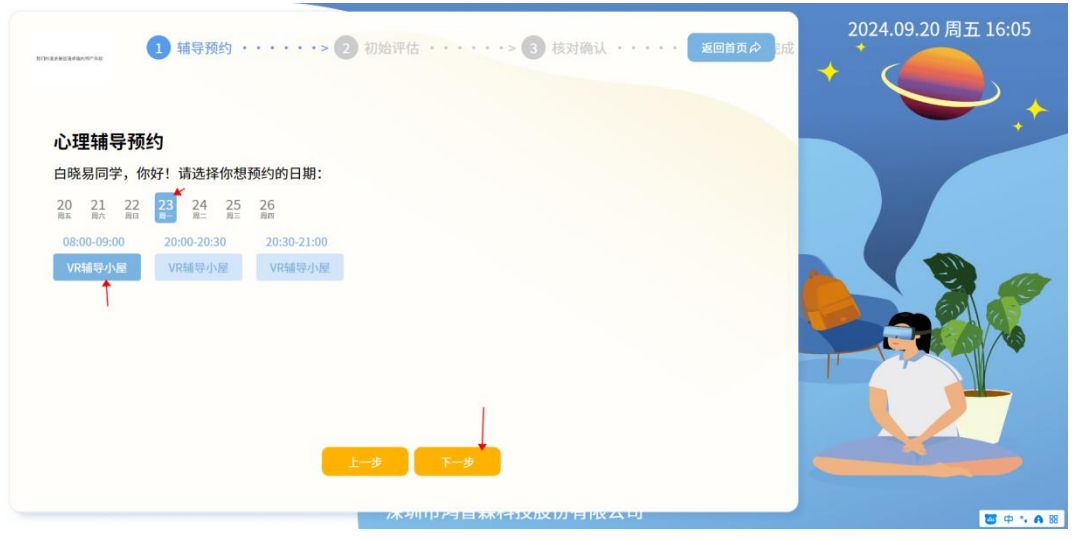

| 1 辅导预约            | •••••> 2 初始评估 •••                                                                                                    | ・・・> ③ 核对确认・・・・・ 返回首页合 記 | 2024.09.20 周五 16:06 |
|-------------------|----------------------------------------------------------------------------------------------------|--------------------------|---------------------|
| RTPLEAREARANN' 46 |                                                                                                    |                          |                     |
| 心理辅导预约            |                                                                                                    |                          |                     |
| 选择辅导主题            |                                                                                                    |                          |                     |
|                   | 1.你本次想要选择的议题是?                                                                                                    | 【单选题】                    |                     |
|                   | 同学人际关系                                                                                                    | 心情低落                     |                     |
|                   | 师生人际关系                                                                                                    | 升学规划                     |                     |
|                   | 学业压力                                                                                                    | 师生矛盾                     |                     |
|                   | 考试焦虑                                                                                                    | 亲子关系                     |                     |
|                   | <u></u> <u></u> <u></u> <u></u> <u></u> <u></u> <u></u> <u></u> <u></u> <u></u> <u></u> − <u></u> <u></u> <u></u> <u></u> <u></u> − <u></u> <u></u> <u></u> <u></u> <u></u> − <u></u> <u></u> <u></u> <u></u> <u></u> − <u></u> <u></u> |                          |                     |
|                   | 林辺山です目                                                                                                    | 新州市区加口市市区本山              |                     |

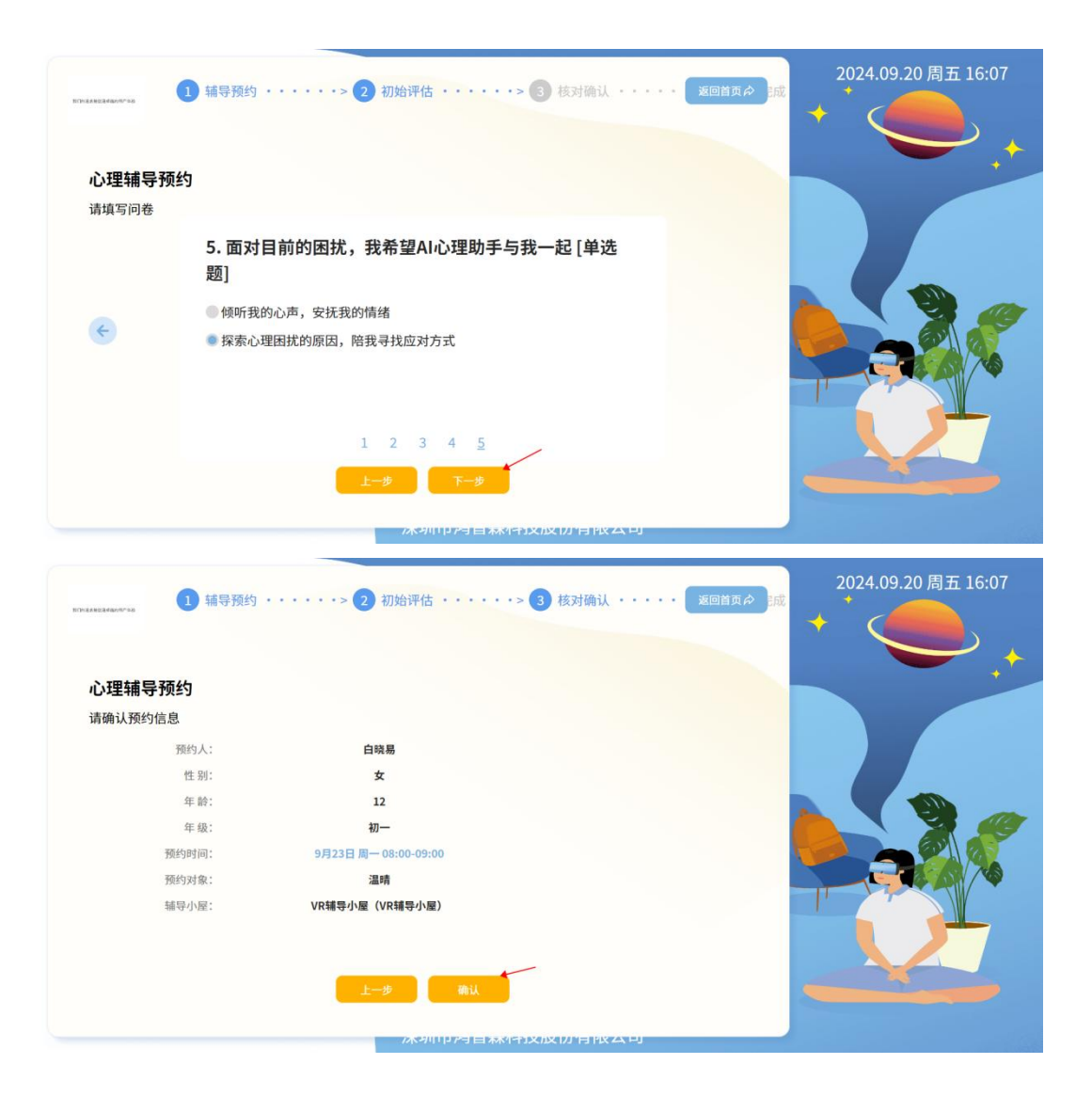

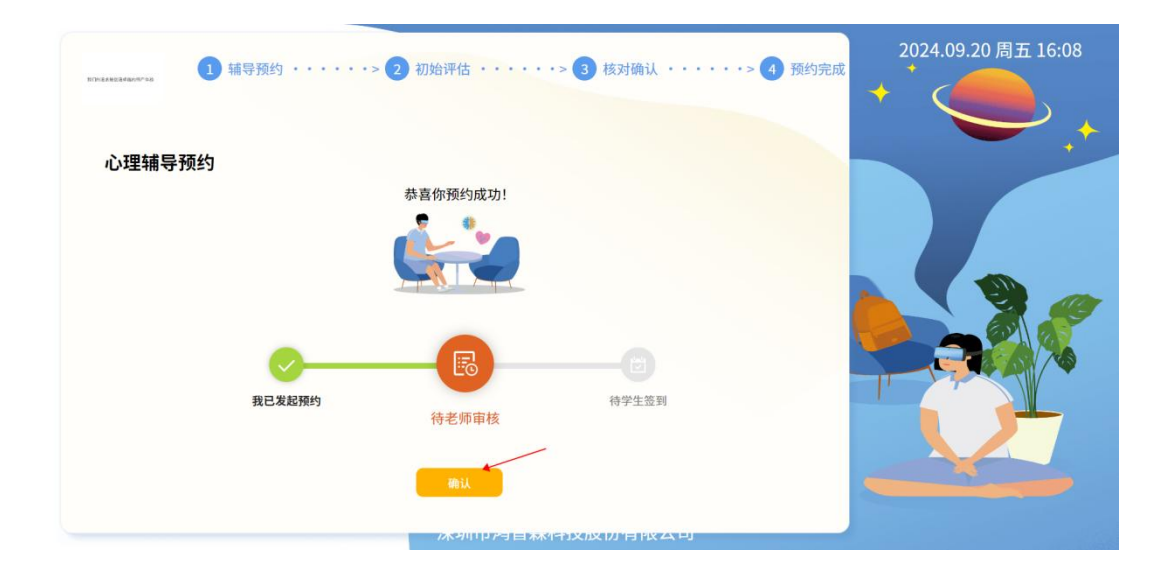

### 2.2.2 学生预约教师辅导

功能描述:学生预约教师辅导

菜单路径: https://psy.itomx.cn/h5/?schoolId=XXXX#/dashboard (教师后台复制预约链

接)

操作说明:

学生进入心鸿之约 APP,点击任意位置,输入账号、密码进入预约界面,点击开始预约,规则页面点击确认,选择预约教师,选择咨询教师、预约周期、时间段、辅导室,点击下一步,填写所有的问卷选项,完成后点击下一步,预约信息页面点击确认,预约成功。如图

| ETCEREZ/MAN/10 |                         |            | 白晓易(4), <u>退出</u>  | 2024.09.20周五 16:10<br>+ <sup>+</sup> |
|----------------|-------------------------|------------|--------------------|--------------------------------------|
| 心理辅导预约         | 5                       |            |                    | .+                                   |
| 欢迎来到 用户体验学校 A  | 山心理辅导小屋                 |            |                    |                                      |
| 您已有1条心理辅导预约1   | 己录,可进行变更、取消、重新预         | 约          |                    |                                      |
|                | 2024年09月23日 08:00-09:00 | 変更   取消    |                    |                                      |
|                | 开始预约                    | Ð          |                    |                                      |
|                | 查看预约规则                  |            |                    |                                      |
|                |                         |            | <b>96912</b> 92 65 |                                      |
|                | ለማጠበራም                  | 目标们以风风日限公司 | a 🕹                |                                      |

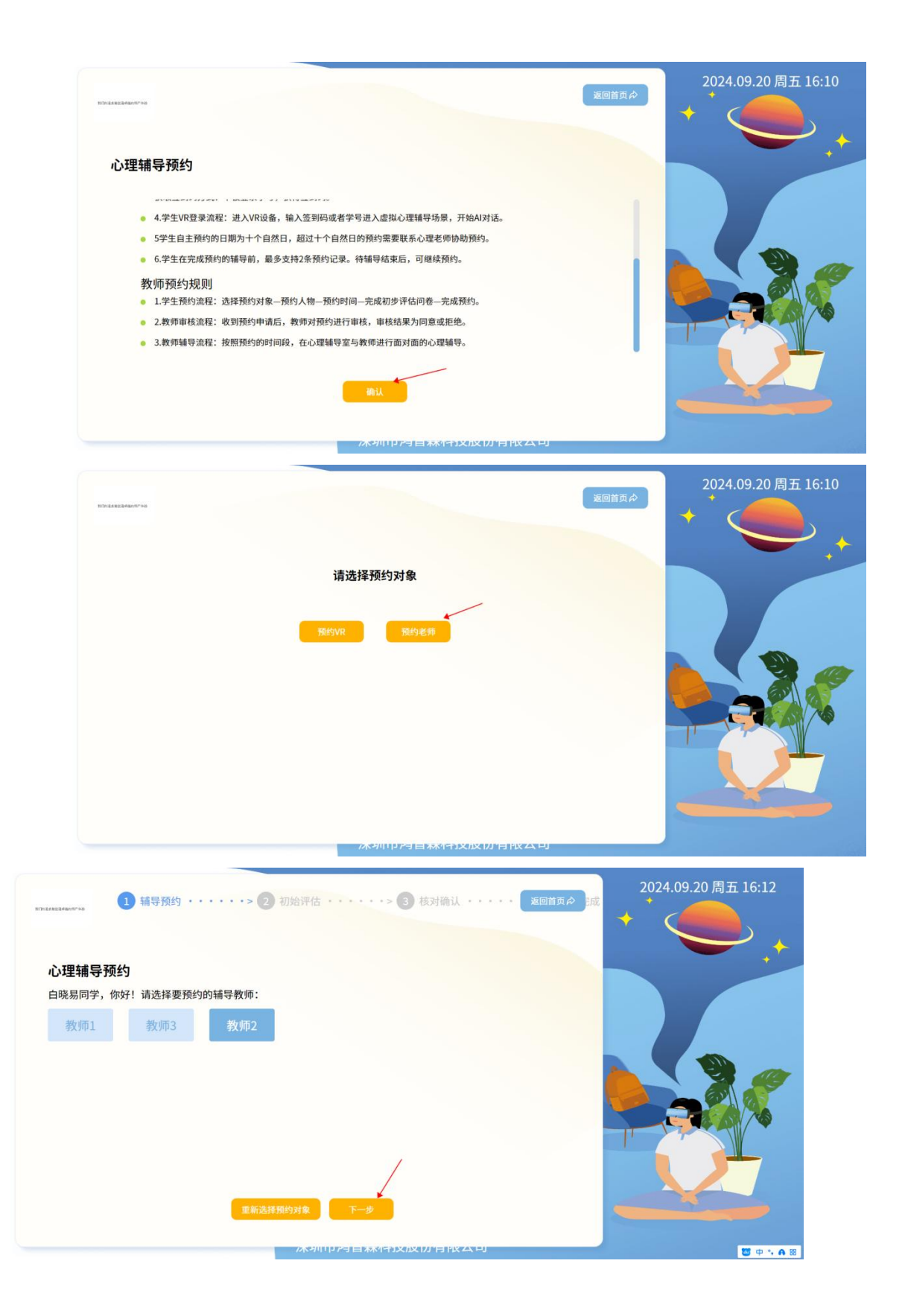

| 小理辅导预约         自晓易同学,你好           20         21         22         2 | <ul> <li></li></ul>                                                        | 初始评估 • • • • • • • • • • • • • • • • • • •                   | • 3 核对确认 • • • •                                             | <u>変回首页</u> 合<br>引成                        | 2024.09.20周五 16:12<br>+ · · · · · · · · · · · · · · · · · · · |
|----------------------------------------------------------------------|----------------------------------------------------------------------------|--------------------------------------------------------------|--------------------------------------------------------------|--------------------------------------------|---------------------------------------------------------------|
| 11:00-12:00<br>教師結守小麗                                                | 17:00-18:00<br>教师辅导小雇                                                      | -步<br>下-步<br>7杯功川口75日和秋11                                    | ነእበረ በ/ ጉ ተለረጉ ല                                             |                                            |                                                               |
| почелевания-ка                                                       | 辅导預约 ・・・・> ②                                                               | 初始评估 • • • • • • • • • • • • • • • • • • •                   | 3 核对确认 • • • •                                               | 返回首页户→□成                                   | 2024.09.20周五 16:12<br>+ · · · · · · · · · · · · · · · · · · · |
| <b>心理辅导预约</b><br>选择辅导主题                                              | <ol> <li>小本次想要</li> <li>一 () () () () () () () () () () () () ()</li></ol> | 选择的议题是? 【单说<br>の情報<br>开学期<br>师生君<br>奈子子<br><b>一</b> 步<br>下一步 | 佐题】<br>落<br>図<br>語<br>系                                      |                                            |                                                               |
| レロロロロロ ()<br>小理辅导预约<br>请填写问卷                                         | 福导预约 ····· 2 1.在过去一周里······ 我感到紧张和焦虑 我会唱以入服 我觉得自己是个有朋的人,有人愿要更 我对未来抱有希望     | 初始评估 • • • • • • • • • • • • • • • • • • •                   | <ul> <li>         核对确认         <ul> <li></li></ul></li></ul> | ▲ 通道 ( A A A A A A A A A A A A A A A A A A | 2024.09.20 周五 16:13<br>+                                      |

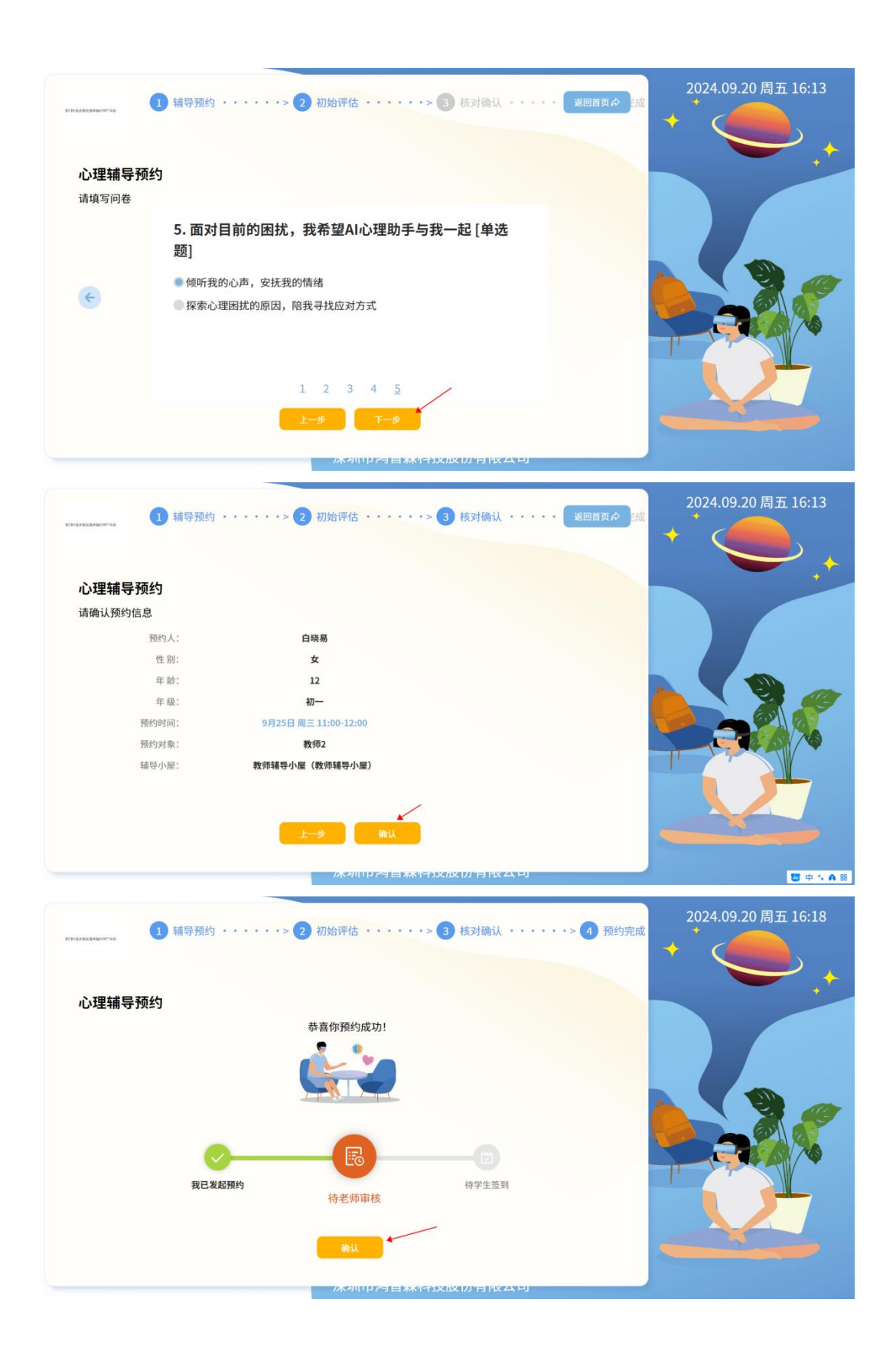

# 3.树洞和 VR 辅导

## 3.1 VR 辅导

## 3.1.1 进入 VR 心理辅导室

功能描述:学生使用随机码/学号登录进入心理辅导室

菜单路径: 心鸿 VR APP

操作说明:

学生扣动手柄扳机键选择心鸿 APP,进入登录页面,输入随机码,点击进入按钮到信息 确认页,点击确定

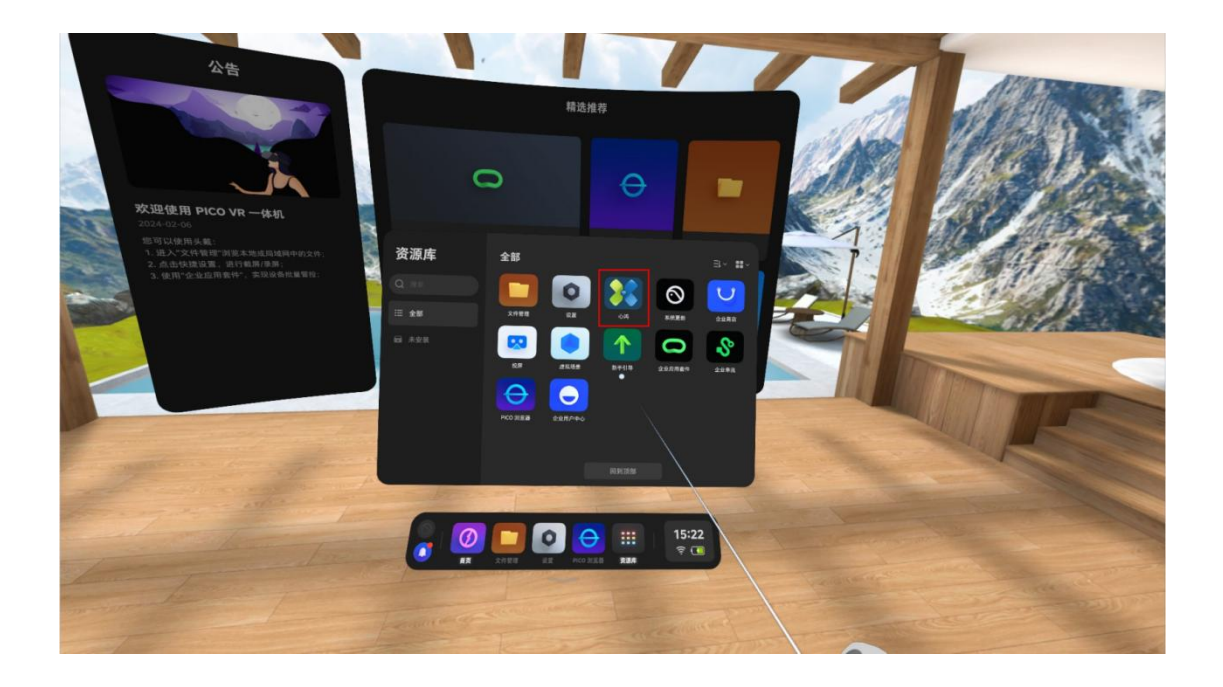

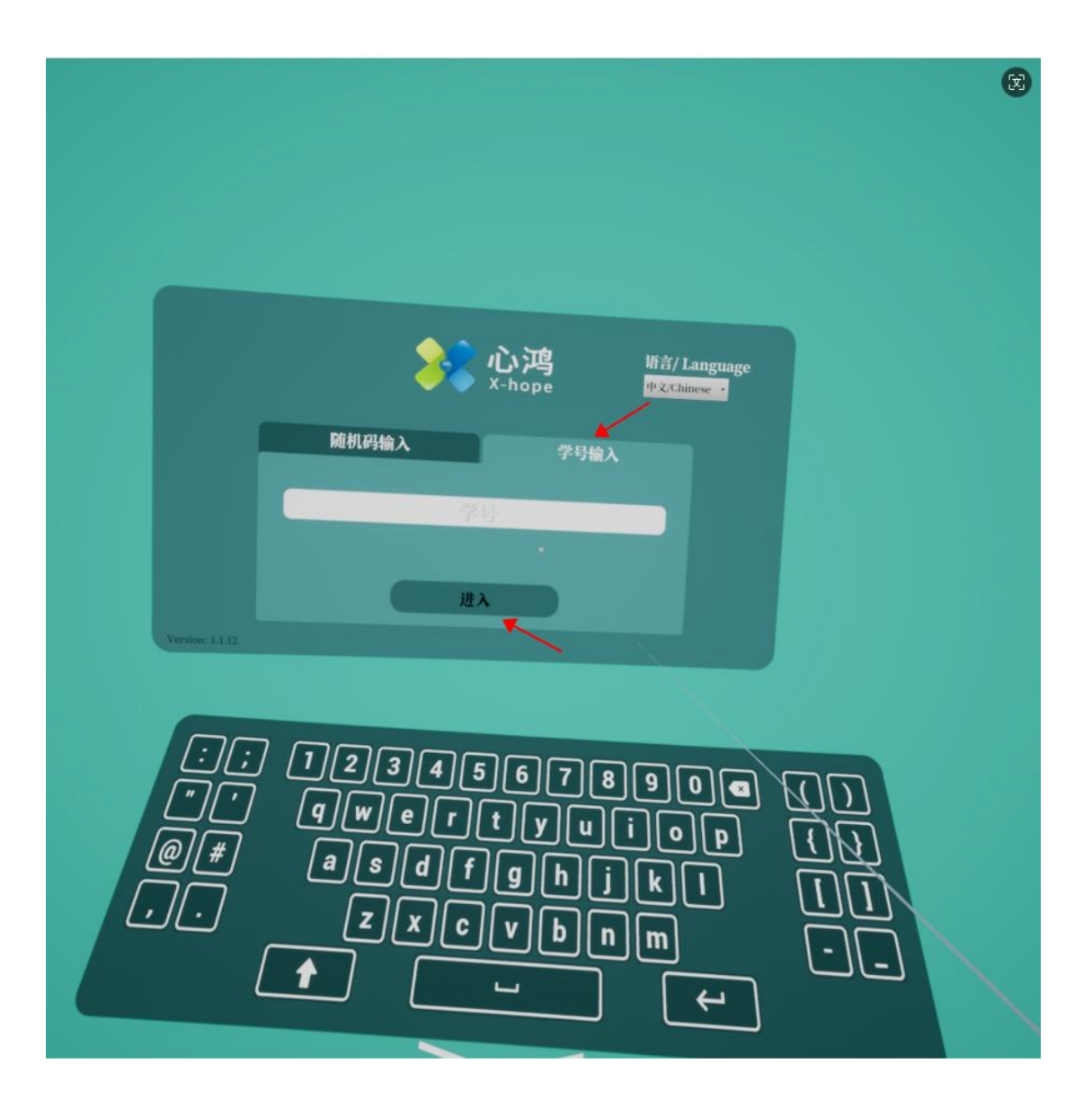

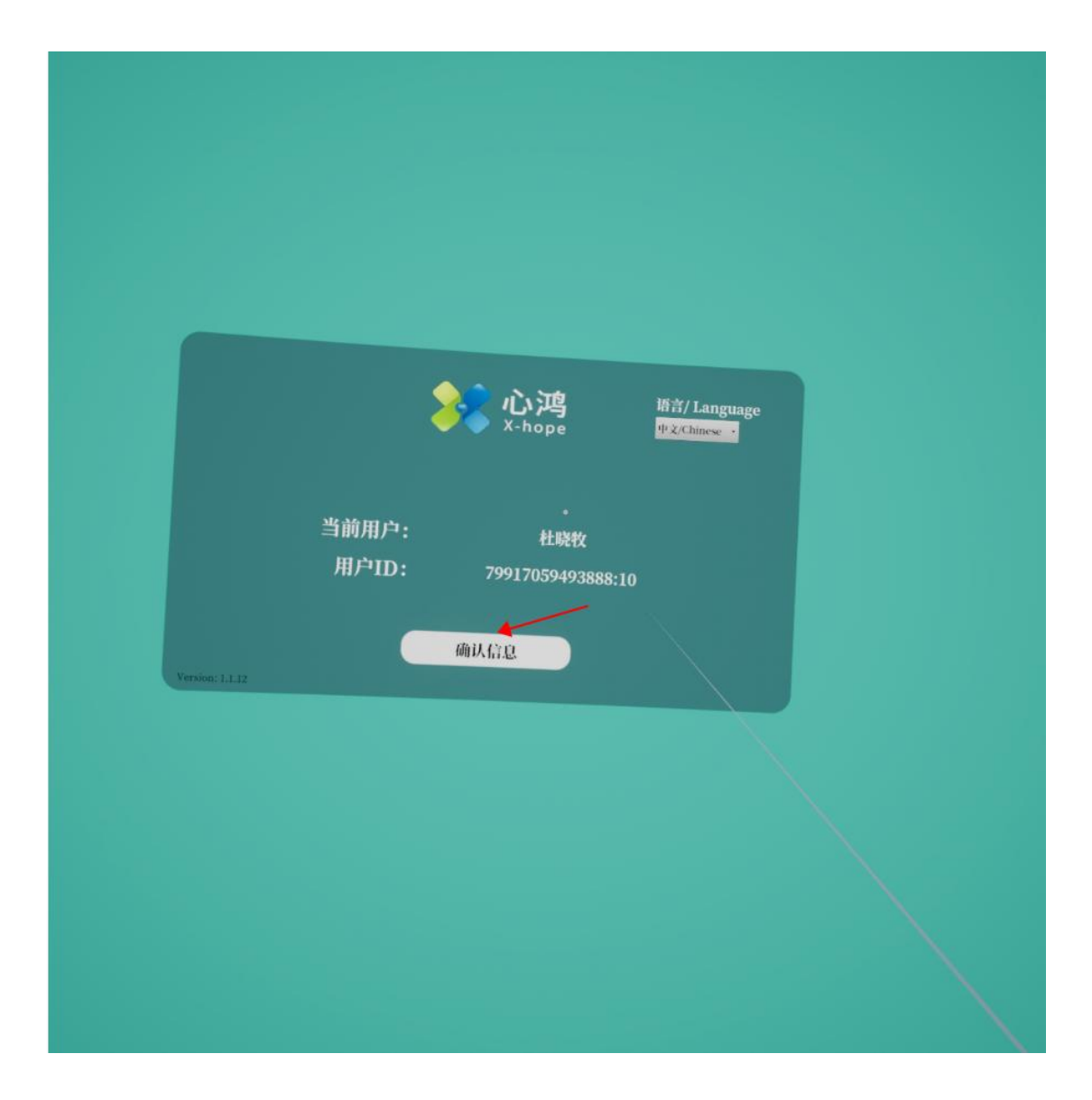

进入到 VR 心理辅导室页面

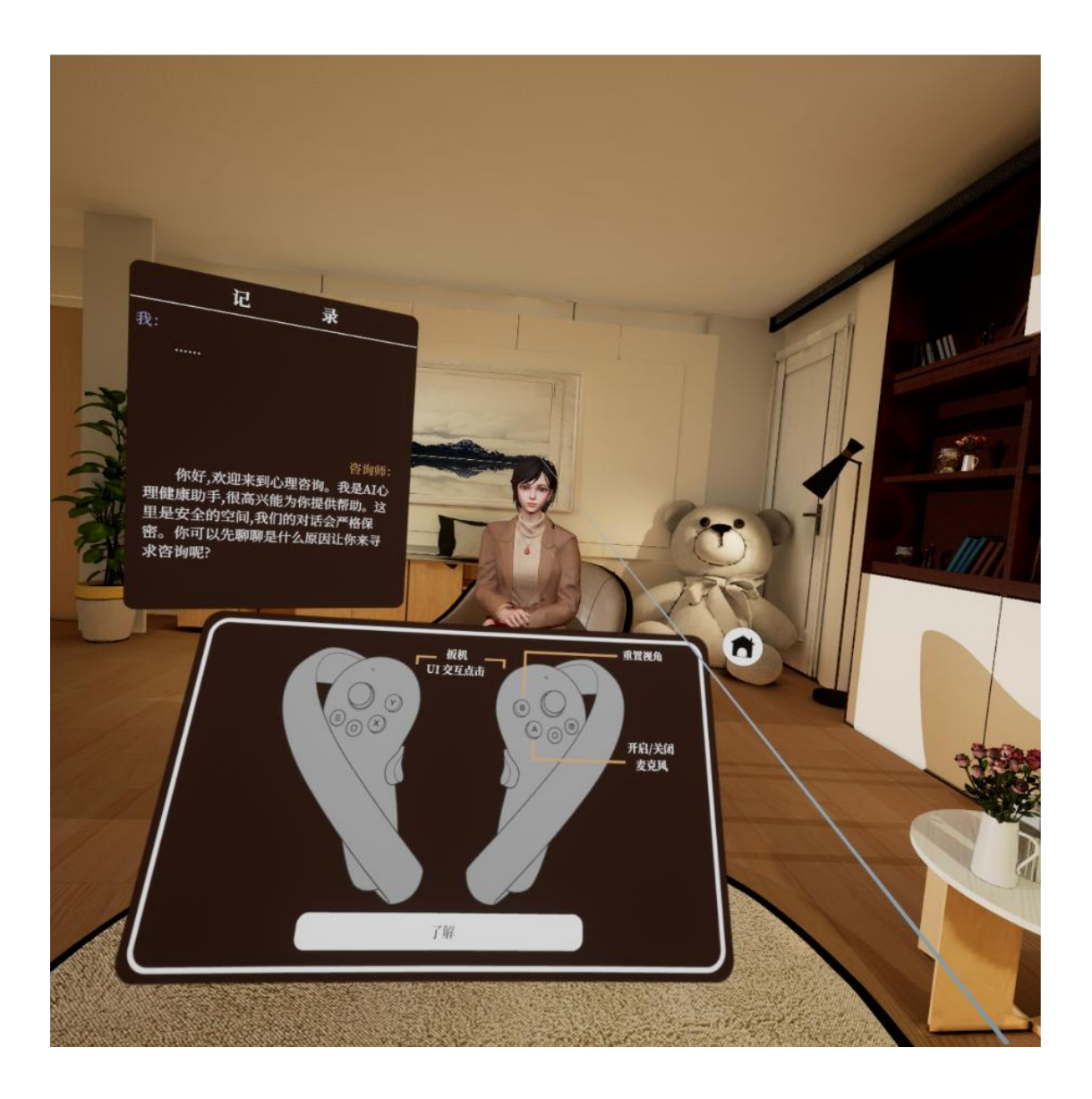

# 3.1.2 辅导对话

功能描述: VR 心理辅导室进行辅导对话

菜单路径:心鸿 VR APP

操作说明:

学生按住手柄 A 键说话,说完话后放开 A 键即可录入语音信息,面板会显示学生的语音文本信息和 AI 助手的文本信息

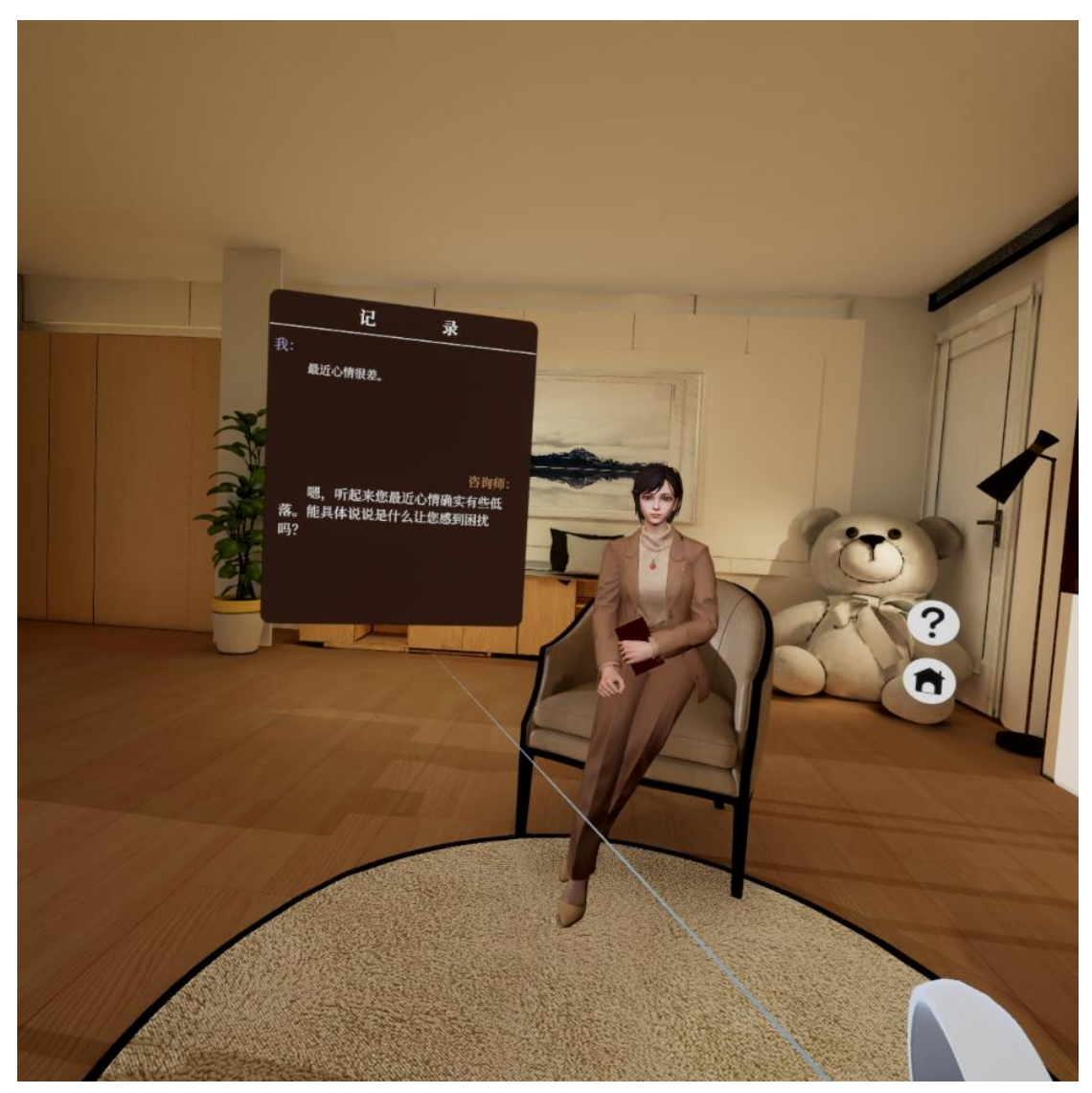

手柄指示方向按住手柄 B 键可调整 VR 视角

# 3.1.3 结束辅导

功能描述:结束辅导生成建议 菜单路径:心鸿 VR APP 操作说明: 学生点击左边视角的结束辅导键(第二个按钮)按住 A 键结束辅导

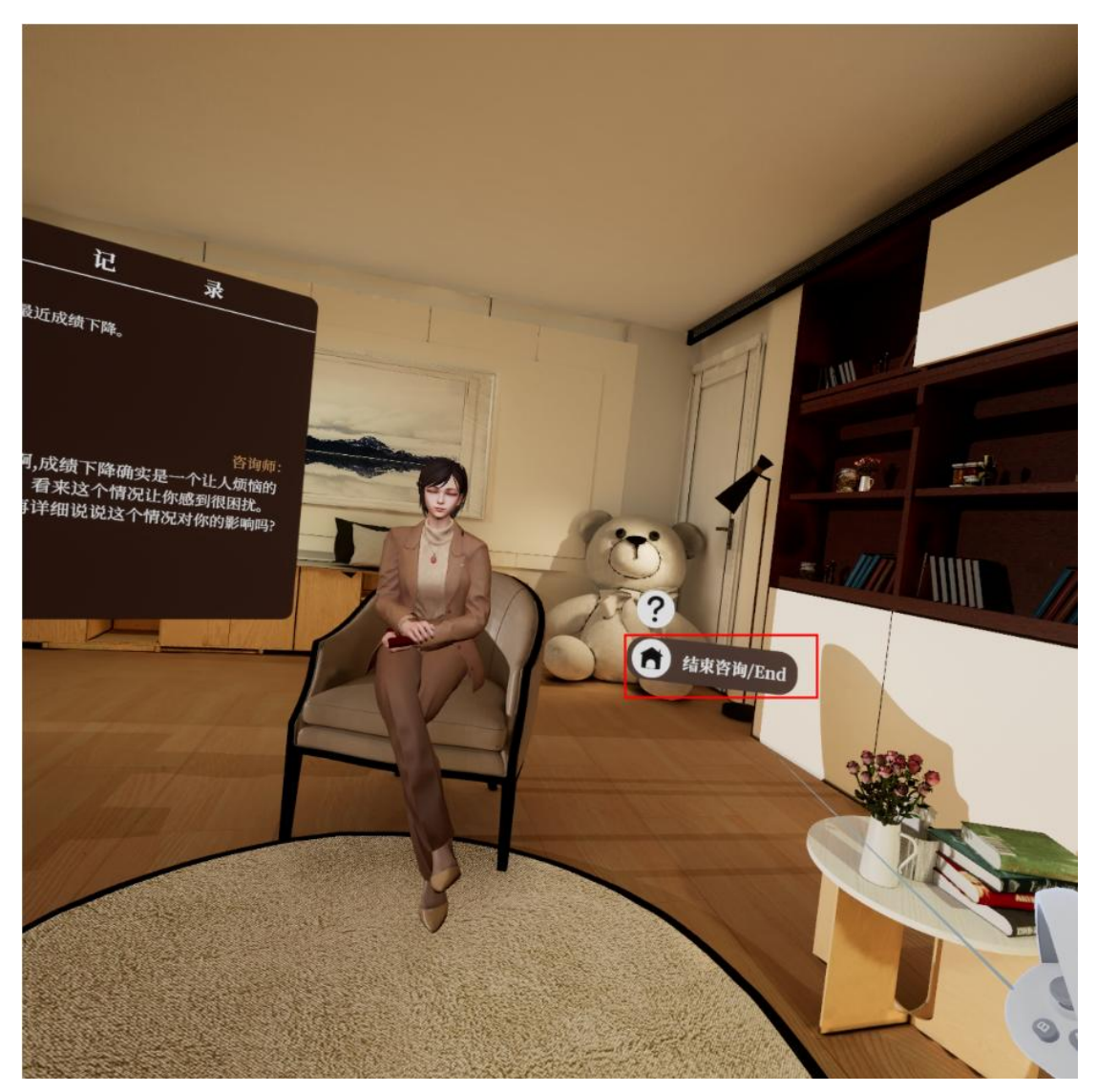

点击结束辅导后,弹出辅导总结建议,倒计时 30s 后会自动退出辅导室,再取下头显

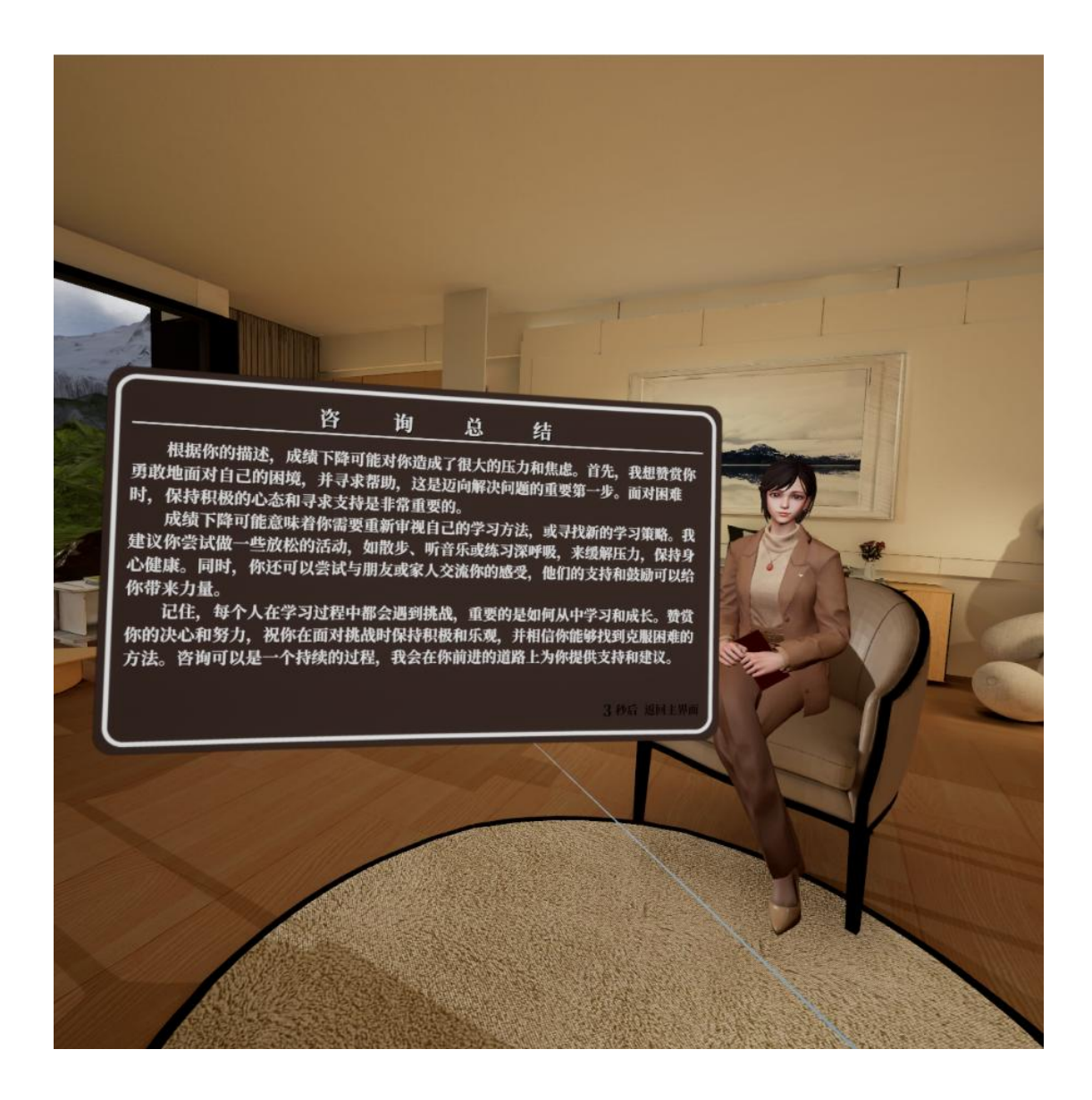

## 3.2 开心树洞辅导

# 3.2.1 登录网页-AI 开心树洞

功能描述:登录网页 AI 开心树洞 菜单路径:https://psy.itomx.cn/h5/happyBaby/index.html#/login?schoolld=XXXX 操作说明: 学生进入 AI 开心树洞网页辅导页面,输入学号、密码,勾选 AI 开心树洞知情同意书

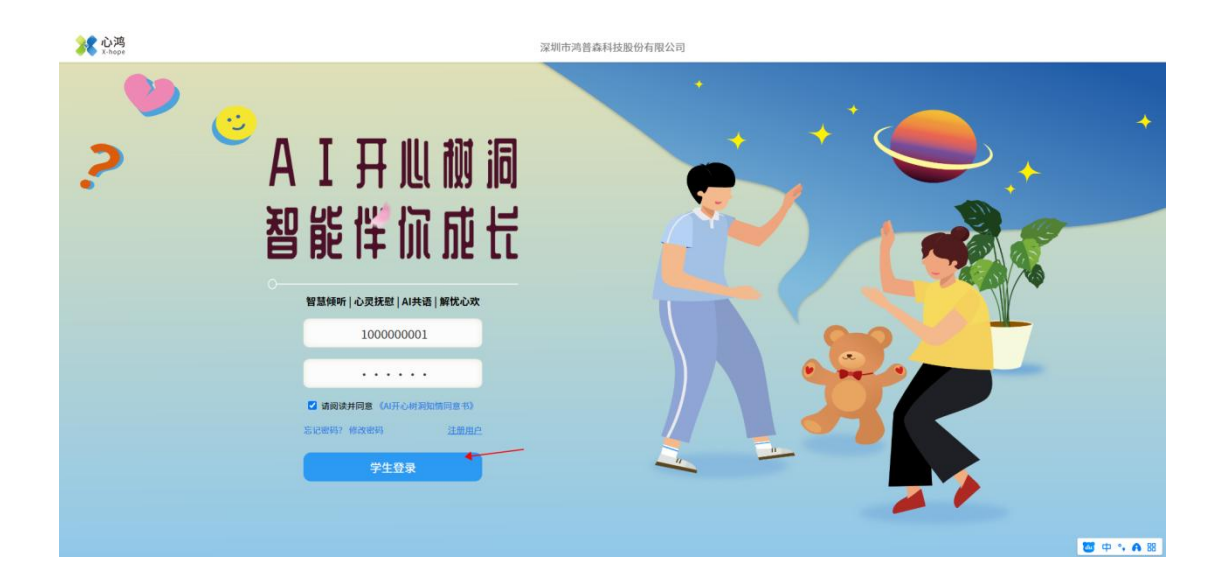

# 3.2.2 学生注册用户

功能描述:学生注册账号

菜单路径: https://psy.itomx.cn/h5/happyBaby/index.html#/login?schoolId=XXXX 操作说明:

学生进入 AI 开心树洞网页辅导页面,点击注册用户,填写学生姓名、密码、入学年份、 年级/班级、性别、出生日期、家长姓名、关系、联系方式,点击确认,生成学号密码后点 击我已确认,注册成功

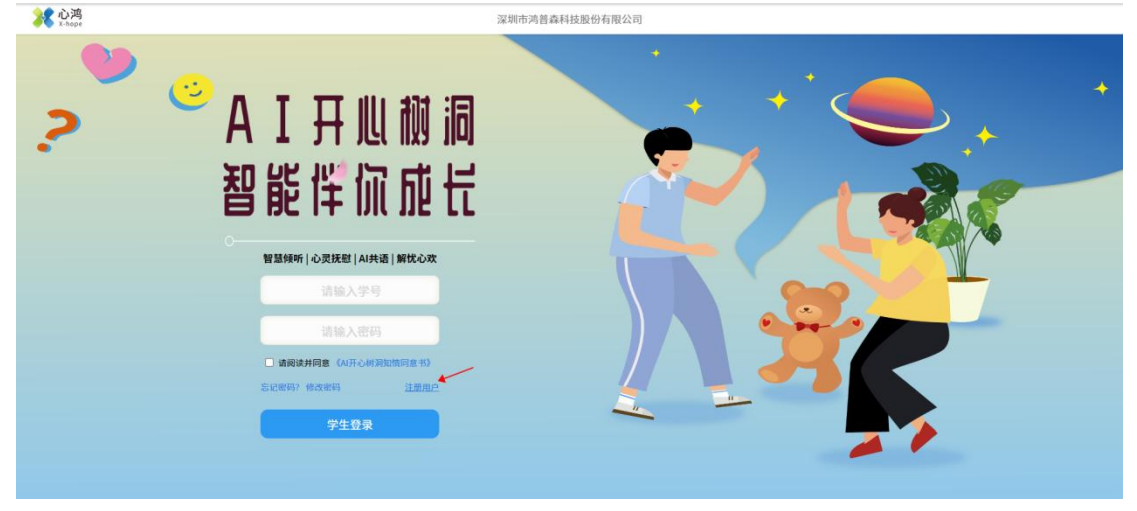

| 》 D. D. Base | 深圳市鸿普森和             | 科技股份有限公司               |            |
|--------------|---------------------|------------------------|------------|
| 9            | 用户                  | •注册 🖤 👘                |            |
| - Γ Ν        | * 学生姓名              | * <del>20</del>        |            |
|              | 苏晓轼                 |                        | +          |
| 수비 신문        | *入学年份               | 年级/班级                  |            |
| 留肥           | □ 2020              | 初一/初一1班                |            |
| 0            | * 性别                | * 出生日期                 |            |
| 智慧狭叶         | 男                   | 2024-09-20             |            |
|              | 家长姓名                | 关系                     |            |
|              | 家长3                 | 父亲                     |            |
| □ 4601       | 联系方式                |                        |            |
| 忘记地吗?        | 11100000011         |                        |            |
|              | 取消                  | 确定                     |            |
|              |                     |                        |            |
|              |                     |                        |            |
| 24 02        |                     |                        |            |
|              |                     |                        |            |
|              |                     |                        |            |
|              | H III AU III        |                        |            |
|              |                     |                        |            |
| わ 能 †        | 4 III III I         |                        |            |
|              |                     | 10003                  |            |
| 製品領听」の       | 空码:                 | 123456                 |            |
|              | 请您确认注册的学号和现<br>记密码造 | 部码,请牢记密码,避免忘<br>;成无法登录 |            |
|              | 我已确认                | <b>返回</b>              | La martine |
|              |                     |                        |            |
|              |                     |                        |            |
|              |                     |                        |            |
|              |                     |                        |            |
|              |                     |                        |            |

# 3.2.3 对话辅导

功能描述: 网页端文字对话辅导

菜单路径: https://psy.itomx.cn/h5/happyBaby/index.html#/login?schoolId=XXXX 操作说明:

学生学号密码登录后,选择对话角色,对话框输入辅导信息,点击发送。AI开心树洞 会给予相关回复

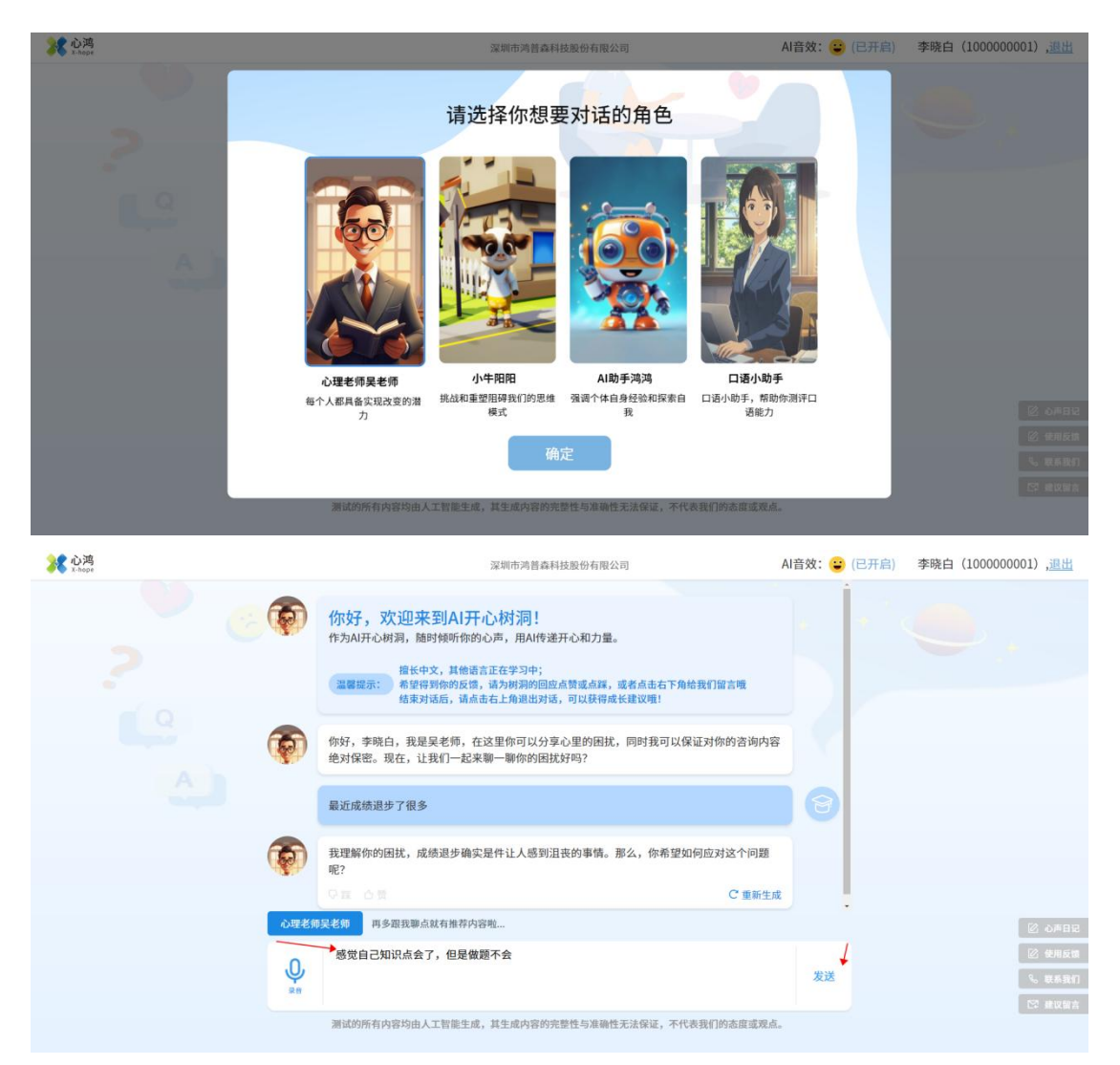

也可以录音语音输入,停止录音后点击发送。需要事先开启麦克风权限后登录。

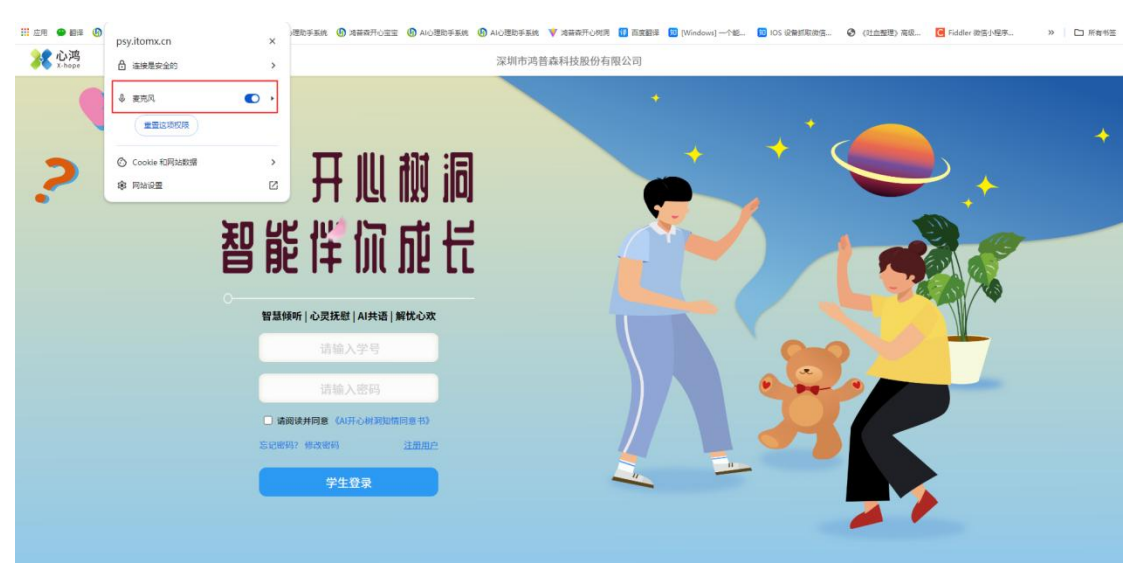

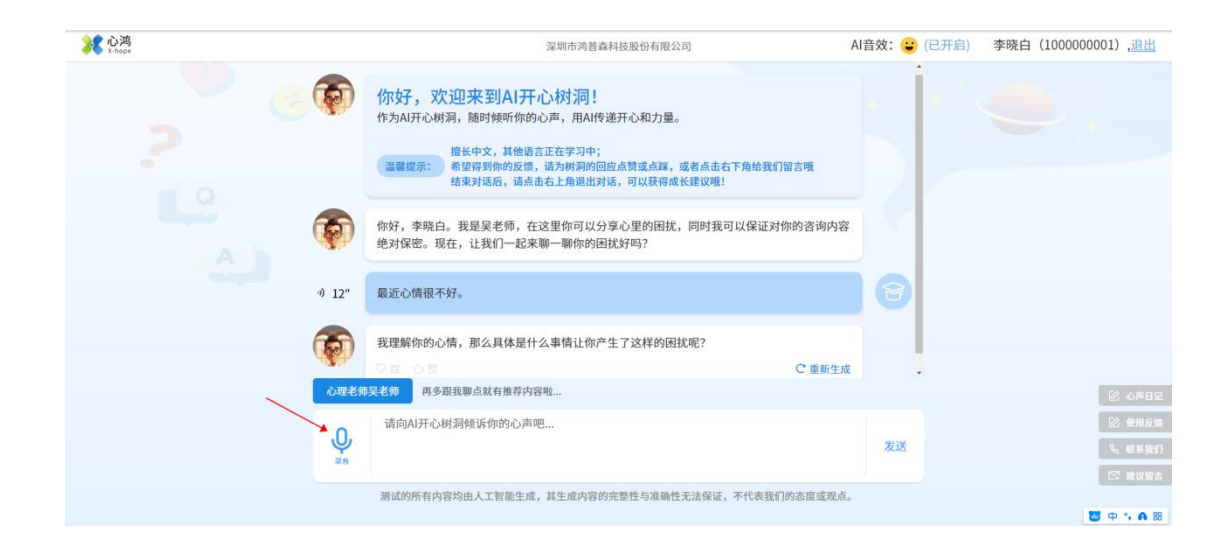

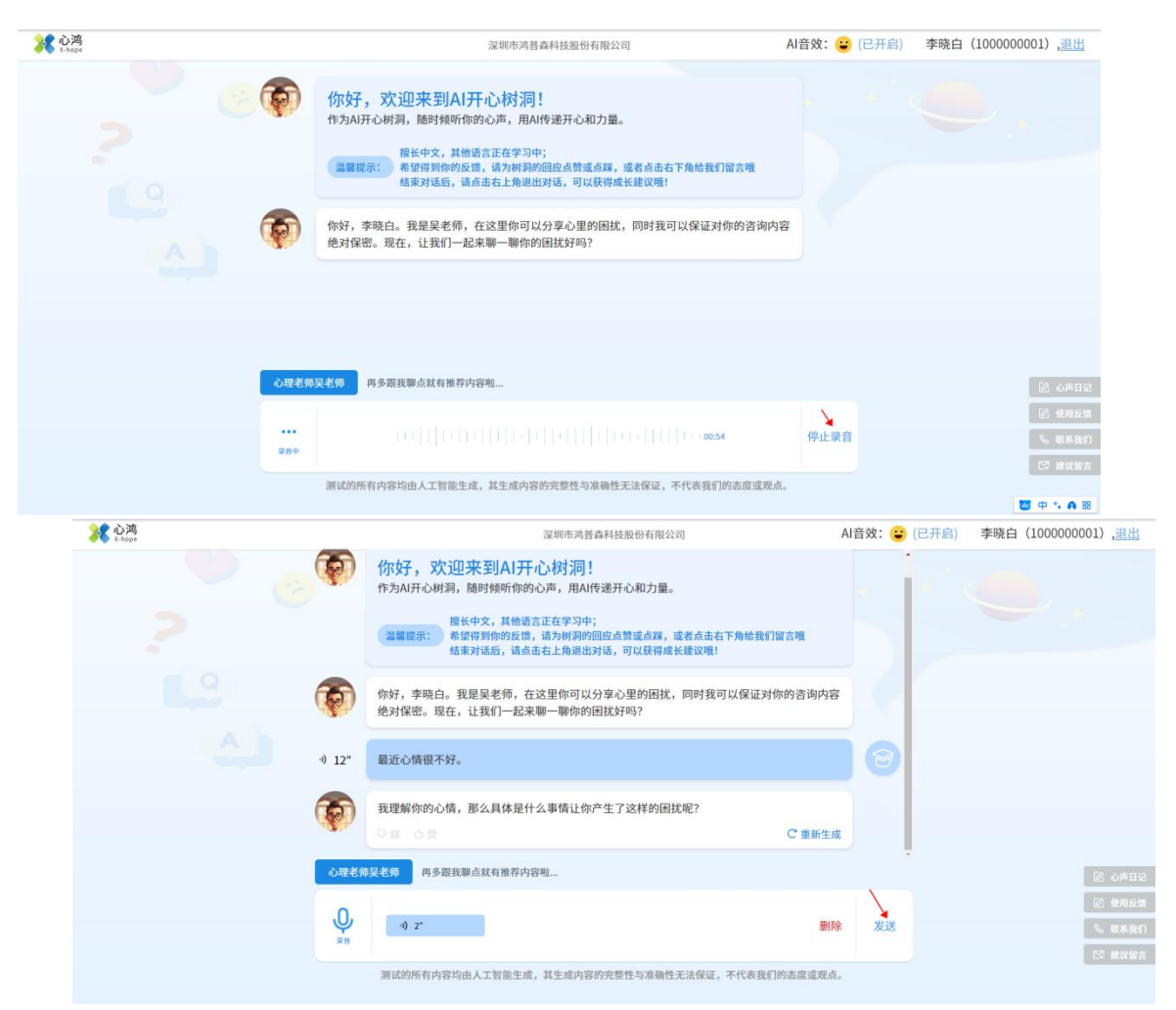

| ≫≹心鸿<br>X-hope |         | 深圳市湾曾森科技股份有限公司                                                        | AI音ダ | ģ: 🤤 | (已开启) | 李晓白 | (100000001) | ), <u>退出</u>    |
|----------------|---------|-----------------------------------------------------------------------|------|------|-------|-----|-------------|-----------------|
|                | P       | 你好,李晓白。我是吴老师,在这里你可以分享心里的困扰,同时我可以保证对你的咨询内容<br>绝对保密。现在,让我们一起来聊一聊你的困扰好吗? | *    |      |       |     |             |                 |
|                | ·») 12" | 最近心情很不好。                                                              |      |      |       |     |             |                 |
|                | P       | 我理解你的心情,那么具体是什么事情让你产生了这样的困扰呢?                                         |      |      |       |     |             |                 |
|                | 아 2"    | 成绩很差?                                                                 |      |      |       |     |             |                 |
|                | P       | 我明白,你希望能提高成绩。那么,你希望达到的目标是提高成绩,对吗?<br>? 耳 合意                           | ŧ    |      | •     |     |             |                 |
|                | 心理老师    | 吴老师 再多跟我聊点就有推荐内容啦                                                     |      |      |       |     | 2           | 心声日记            |
|                | 0       | 请向AI开心树洞倾诉你的心声吧                                                       |      |      |       |     |             | 使用反馈            |
|                | 20      |                                                                       |      | 发送   |       |     | 6           | 、联系我们           |
|                |         |                                                                       |      |      |       | 2   | 建议留合        |                 |
|                |         | <b>调试的所有内容均由人工智能生成,其生成内容的完整性与准确性无法保证,不代表我们的态度或观点</b>                  |      |      |       |     | 27 cb       | • <b>. A</b> 88 |

一些内容可以触发 AI 开心宝宝提供的心理视频

| ≫≹心鸿<br>x-hope | 深圳市鸿普森科技股份有限公司                                                                                                    | AI音效: 🙂 (已开启) | 李晓白(100000001),退出                                                                        |
|----------------|----------------------------------------------------------------------------------------------------|---------------|------------------------------------------------------------------------------------------|
|                | 36.8.1.92 <sup>-1</sup> .41                                                                                                    |               |                                                                                          |
|                | 我了解到你的目标是希望解决失眠的问题,你希望每天晚上都能够安心的入睡,是吗?                                                                                                    |               |                                                                                          |
|                | VA DE                                                                                                    |               |                                                                                          |
|                | 最近睡不着觉                                                                                                    |               |                                                                                          |
| 6              | 我完全理解你的困扰。那么,你具体想要达到什么样的状态呢?                                                                                                    |               |                                                                                          |
|                |                                                                                                    | _             |                                                                                          |
|                | 最近感到很压力,很焦虑                                                                                                    |               |                                                                                          |
| 6              | 我理解你现在的状况,想要解决失眠和压力问题。你有什么具体的行动计划或者想法来实<br>个目标吗?                                                                                                    | 现这            |                                                                                          |
|                |                                                                                                    | 新生成 -         |                                                                                          |
|                | (1020)/2011 (山田村) (1111)<br>请向AI开心树洞倾诉你的心声吧                                                                                                    |               | ② 心声日记 ② 使用反馈                                                                            |
|                | Q<br>Rff                                                                                                    | 发送            | %。联系我们                                                                                   |
|                | 调试的所有内容均由人工智能生成,其生成内容的宗整性与准确性无法保证,不代表我们的态度或                                                                                                    | 现点。           | 157 建议留言                                                                                 |
|                |                                                                                                    |               |                                                                                          |
|                |                                                                                                    |               |                                                                                          |
| 2 Ding         | 深刻市河首森科技股份有限公司<br>2010年11日                                                                                                    | Al音效: 😇 (已开启) | 李晓白(100000001),逃出                                                                        |
|                | 22前前消售条料经验的有限公司<br>####*********************************                                                                                                    |               | 李晓白(100000001), 進出                                                                       |
|                | REARCH SEARCH SEARCH     | AI音效: ② (已开启) | 李晓白 (100000001) 永田                                                                       |
|                | Alteral La Add Dud Dag Rud<br>Autor and Antipartical Add Dag Rud Dag Ru | Alāx: (E开启)   | 李晓白 (100000001) ,進出                                                                      |
|                | 22期前消費品料設設的有限公式<br>RELEATED<br>の何款得更好的睡眠 ②<br>ただ 拼 拥 有 高 效 睡 眠<br>シ 001/111<br>・ 01/111<br>・ 01/111<br>・ 01/111<br>・ 01/111<br>・ 01/111<br>・ 01/111<br>・ 01/111<br>・ 21/11                                                                                                    | AI音效: ④ (已开启) | 李晓白 (100000001) 派出<br>(1)<br>(1)<br>(1)<br>(1)<br>(1)<br>(1)<br>(1)<br>(1)<br>(1)<br>(1) |

可以进行点赞点踩和重新生成建议的操作

| 💦 心鸿 | 深圳市鸿普森科技股份有限公司                                                                     | AI音效: 😉 | (已开启)    | 李晓白(100000 | 0001) <u>,退出</u> |
|------|------------------------------------------------------------------------------------|---------|----------|------------|------------------|
|      | 你好,李晓白,我星吴老师,在这里你可以分享心里的困扰,同时我可以保证对你的咨询<br>绝对保密。现在,让我们一起来聊一聊你的困扰好吗?                | 内容      |          |            |                  |
|      | 最近成绩追步了很多                                                                          |         |          |            |                  |
|      | 我理解你的困扰,成绩退步确实是件让人感到沮丧的事情。那么,你希望如何应对这个问<br>呢?                                      | 10      |          |            |                  |
|      |                                                                                    |         |          |            |                  |
|      | 感觉自己知识点会了,但是做题不会                                                                   |         |          |            |                  |
| 6    | ● 听起来你希望能够在做题时应用你所学到的知识点,这真的是一个很好的目标。我们可以<br>去探讨一下你的具体需求,比如你希望成绩能够有所提升,对吧? ● 译 ○ 第 | 试着      |          |            |                  |
|      | 理老师吴老师 再多跟我聊点就有推荐内容啦                                                               |         | <b>F</b> |            | ② 心声日记           |
|      | 请向AI开心树洞倾诉你的心声吧                                                                    |         |          |            | 🕑 使用反馈           |
|      | Ψ.                                                                                 | 发送      |          |            | % 联系我们           |
|      | 60<br>                                                                             |         |          |            | 17 建议留言          |
|      | 测试的所有内容均由人工智能生成,其生成内容的完整性与准确性无法保证,不代表我们的态度或                                        | 观点。     |          |            |                  |

# 3.2.4 使用反馈、建议留言和联系我们

功能描述:心声日记、使用反馈、建议留言、联系我们

菜单路径: https://psy.itomx.cn/h5/happyBaby/index.html#/login?schoolld=XXXX 操作说明:

右下角点击心声日记,可查看学生本人的历史心声日记,点击编辑可修改聊天内容,点击保存。

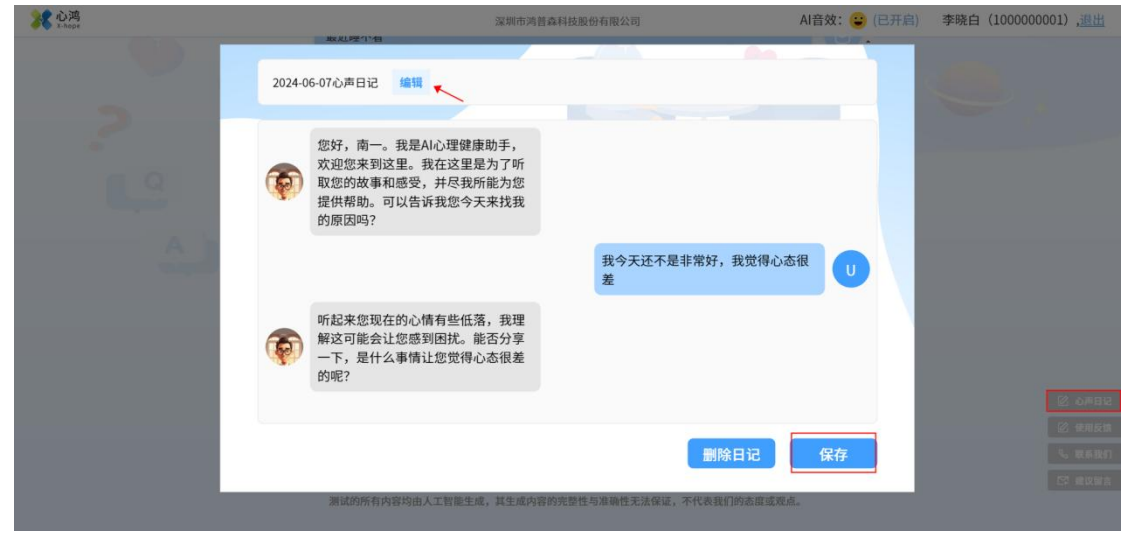

右下角点击使用反馈,选择后提交。

| ≫≹ 心鸡<br>X.hope | 深圳市湾普森科技股份有限公司<br>第434建个·m                            | AI音效: 🙂 (已开启) 李晓白(1000000001), <u>退出</u> |
|-----------------|-------------------------------------------------------|------------------------------------------|
|                 | 我了解到你的目标是希望解决失眠的问题,你希望每天晚上都能够安心的入睡,是吗?<br>○ E 合言      |                                          |
|                 | 最近睡不着觉                                                | 0                                        |
|                 | 我完全理解你的困扰。那么,你具体想要达到什么样的状态呢?<br>♡ 章 含 茕               |                                          |
|                 | 最近感到很压力,很焦虑                                           | 8                                        |
| <b>(</b>        | 我理解你现在的状况,想要解决失眠和压力问题。你有什么具体的行动计划或者想法来实现<br>个目标吗?     | ž                                        |
| 心理发             | □ 2 2 6 1 C 重新生<br>                                   | 成 ②使用反論 ※                                |
| Q<br>Ref        | 请向利开心树洞镇诉你的心声吧                                        | () (1) (1) (1) (1) (1) (1) (1) (1) (     |
|                 | <b>那试的所有内容均由人工智能生成,其生成内容的完整性与准确性无法保证,不代表我们的态度或观</b> 点 |                                          |

### 点击建议留言后, 输入留言信息后点击确认提交

| <mark>湪\$</mark> 心鸿<br>x-hope |      | 深圳市鴻普森科技股份有限公司                                    | Al音效: 😜 | (已开启)    | 李晓白(1000000 | )001),退出 |
|-------------------------------|------|---------------------------------------------------|---------|----------|-------------|----------|
|                               |      | <b>地利理小相</b>                                      |         | •        |             |          |
| 2 6                           | P    | 我了解到你的目标是希望解决失眠的问题,你希望每天晚上都能够安心的入睡,是吗?<br>② 這 合言  |         |          |             |          |
|                               |      | 最近睡不着觉                                            | 0       |          |             |          |
| A                             | P    | 我完全理解你的困扰。那么,你具体想要达到什么样的状态呢?                      |         |          |             |          |
|                               |      | 最近感到很压力,很焦虑                                       |         |          |             |          |
| (                             | P    | 我理解你现在的状况,想要解决失眠和压力问题。你有什么具体的行动计划或者想法来实现<br>个目标吗? | Ż       |          |             |          |
|                               |      | ◎ 正 ○ 告 ○ ② 重新生                                   | 成       | □○○ 建议留言 | »           |          |
|                               | 心理老师 | <b>吴老师</b> 专业推荐: ◎ 助眠冥想 (sle… ◎ 睡眠科普短片:…          |         | 挺不错的产品   |             | ◎ 心声日记   |
|                               | 0    | 请向AI开心树洞倾诉你的心声吧                                   |         |          |             | 🕑 使用反馈   |
|                               | Rt   |                                                   | 发送      |          | 确认提交        | % 联系我们   |
|                               |      | 测试的所有内容均由人工智能生成,其生成内容的完整性与准确性无法保证,不代表我们的态度或观      | ā.      |          |             | CP 建议留言  |
|                               |      |                                                   |         |          |             |          |

### 3.2.5 退出

功能描述:退出 AI 开心树洞辅导页面

菜单路径: https://psy.itomx.cn/h5/happyBaby/index.html#/login?schoolId=XXXX 操作说明:

右上角点击退出按钮,自动生成树洞心语建议,建议生成后点击退出按钮。 点击返回对话返回。

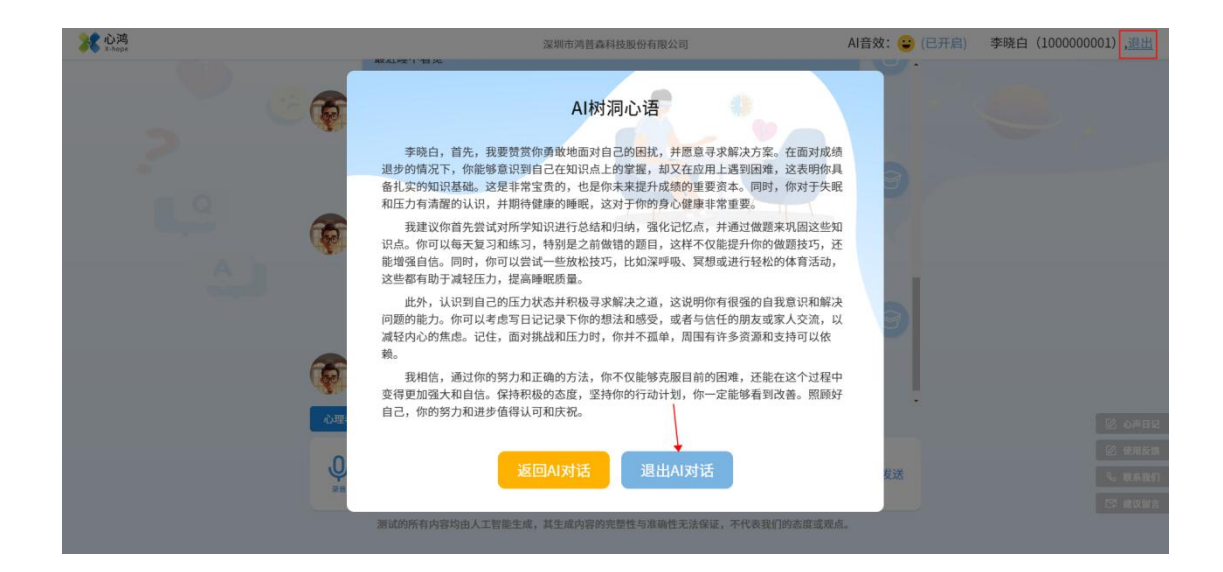

# 4.填写测评

### 4.1 网页端填写测评

### 4.1.1 填写提交测评

功能描述:测评链接学生填写提交测评

菜单路径: <u>https://psy.itomx.cn/h5/evaluation/#/login?schoolId=XXXX</u>(教师后台复制心理 测评链接)

操作说明:

学生学号密码登录,填写测评内容,点击提交

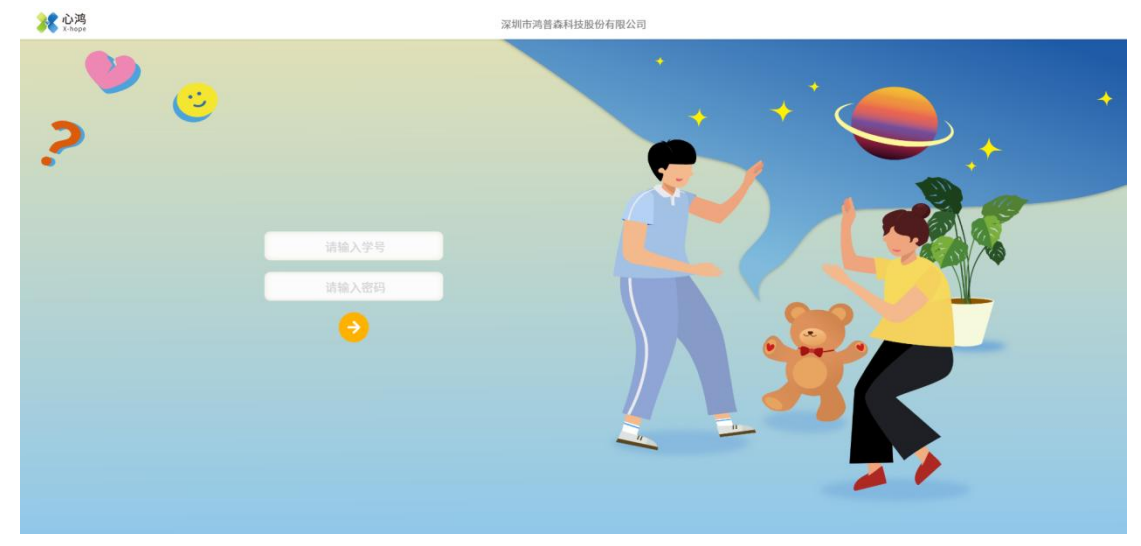

| <mark>爹≵</mark> 心鸿<br>X-hope | 深圳市尚普森科技股份有限公司                                                                                                    | 学生1(100000001), <u>退出</u> |
|------------------------------|----------------------------------------------------------------------------------------------------|---------------------------|
|                              | 指导语:亲爱的同学,欢迎您参加本次心理问卷调查。此问卷旨在帮助您更好地了解自己的心理状态和个性特点。请您根据自己的真实感受回答所有问题。问题没有正确或错误的答案,请选择与你真实情况最相符的选项。请放心,您的所有回答和个人信息将被严格保密。测评结果仅用于学校心理健康教师了解你,并且将以匿名的形式处理。 |                           |
|                              | 5. 食欲不振或吃太多                                                                                                    |                           |
|                              | ● 完全不会 ● 好几天 ● 一半以上的天数 ● 几乎每天                                                                                                    |                           |
|                              | 6. 觉得自己很糟—或觉得自己很失败,或让自己或家人失望                                                                                                    |                           |
|                              | ◎ 完全不会 ● 好几天 ◎ 一半以上的天数 ◎ 几乎每天                                                                                                    |                           |
|                              | 7. 对事物专注有困难,例如阅读报纸或看电视时                                                                                                    |                           |
|                              | 💿 完全不会 💿 好几天 💿 一半以上的天数 💿 几乎每天                                                                                                    |                           |
|                              | 8. 动作或说话速度缓慢到别人已经觉察?或正好相反一烦躁或坐立不安、动来动去的情况更胜于平                                                                                                    |                           |
|                              | 常<br>一                                                                                                    |                           |
|                              | ◎ 完全不会 ◎ 好几天 ◎ 一半以上的天数 ◎ 几乎每天                                                                                                    |                           |
|                              | 提交                                                                                                    |                           |
|                              |                                                                                                    |                           |

## 4.2 平板端填写测评

### 4.2.1 填写提交测评

功能描述: pad 端学生填写提交测评 菜单路径: Pad 心鸿之约 APP 操作说明: 学生学号密码登录,选择问卷调查,填写测评内容,点击提交

|                  |                  |                      | 2024.09.20 周五 16:48 |
|------------------|------------------|----------------------|---------------------|
|                  |                  | - + * - e            |                     |
|                  |                  |                      | ++                  |
| 心理辅导预约           |                  |                      |                     |
| 欢迎来到 测试二中 AI心理辅导 | 寻小屋              |                      |                     |
|                  |                  |                      |                     |
|                  | 请输入学             |                      |                     |
|                  | 请输入密             | 码                    |                     |
|                  | 忘记密码?            | 修改密码                 |                     |
|                  | <u>₽</u> ₽       |                      |                     |
|                  | ✓ 请阅读并用意 《AiOIE8 | <b>49321月11日 11)</b> |                     |
|                  |                  |                      |                     |
|                  | 深圳市              | 5鸿普森科技股份有限公司         |                     |

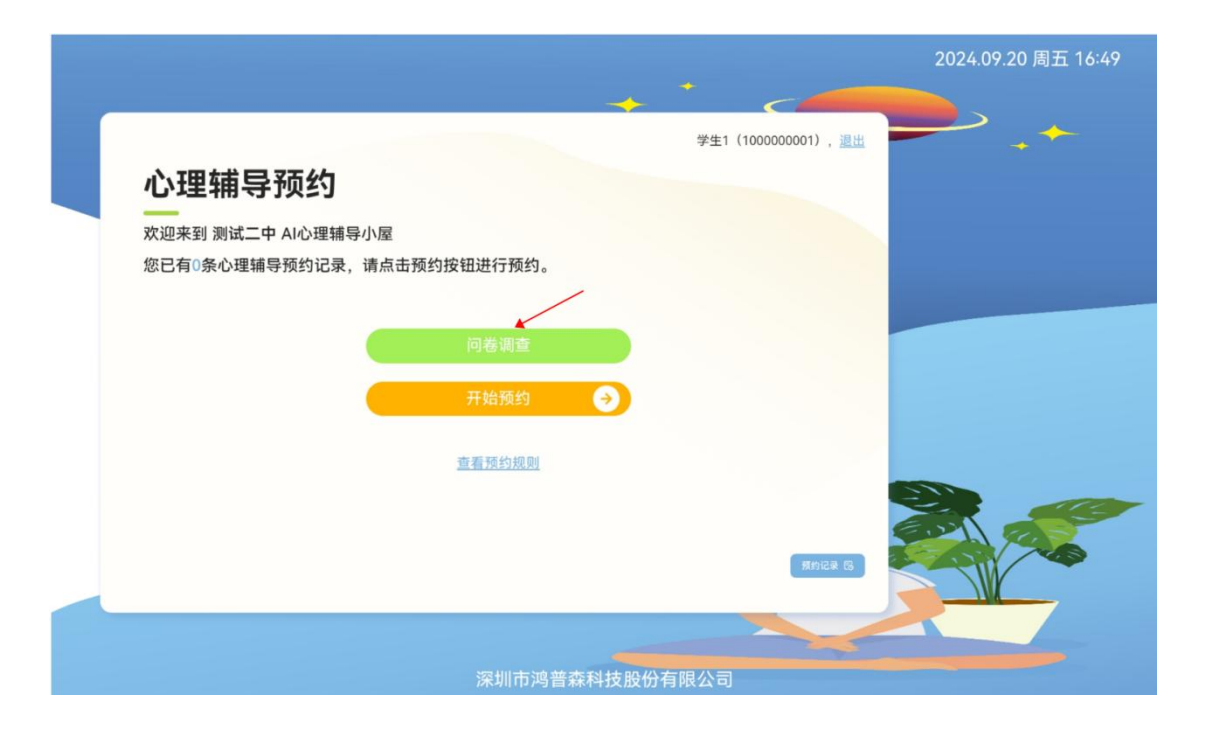

|                                                                                                    | 2024.09.20周五 16:49 🕱 |
|----------------------------------------------------------------------------------------------------|----------------------|
| * <b>(</b>                                                                                                    |                      |
| 送回首页户<br>指导语:亲爱的同学,欢迎您参加本次心理问卷调查。此问卷旨在帮助您更好地了解自己的心理状态和个性特点,请您根面目<br>己的真实感受回答所有问题。问题没有正确或错误的答案,请选择与你真实情况最相符的选项。请放心,您的所有回答和个人<br>信息将被严格保密。测评结果仅用于学校心理健康教师了解你,并且将以匿名的形式处理。 |                      |
| ● 完全不会 ● 好几天 ● 一半以上的天数 ◎ 几乎每天                                                                                                    |                      |
| 6. 觉得自己很糟一或觉得自己很失败,或让自己或家人失望                                                                                                    |                      |
| ◎ 完全不会 ● 好几天 ◎ 一半以上的天数 ◎ 几乎每天                                                                                                    |                      |
| 7. 对事物专注有困难,例如阅读报纸或看电视时                                                                                                    |                      |
| ◎ 完全不会 ◎ 好几天 ◎ 一半以上的天数 ◎ 几乎每天                                                                                                    |                      |
| 8. 动作或说话速度缓慢到别人已经觉察?或正好相反一烦躁或坐立不安、动来动去的情况更胜于平常                                                                                                    |                      |
| ● 完全不会 ● 好几天 ● 一半以上的天数 ● 几乎每天<br>提交                                                                                                    |                      |
| 深圳市鸿普森科技股份有限公司                                                                                                    |                      |